# Controllo accessi e gestione presenze

# INDICE

- Introduzione
- Controllo accessi
- <u>Gestione presenze</u>
- Informazioni addizionali sul riconoscimento della tessera e pagamenti
- <u>Gestione residui delle presenze</u>
- <u>Opzioni</u>
- Integrazione con RFID / NFC e lettori di codici a barre in emulazione tastiera
- Integrazione con RFID / NFC con protocollo PC / SC
- <u>Gestione carnet ingressi / pagamenti con ingressi a scalare</u>
- <u>Apertura porte, tornelli e altri dispositivi elettronici</u>
- Acquisto e informazioni sul relè di apertura porte / tornelli
- <u>Gestione ospiti</u>
- Messaggio addizionale di accesso
- Controllo accessi automatizzato
- <u>Associazione rapida del codice ad una tessera</u>
- <u>Gestione limiti giornalieri delle presenze</u>
- <u>Gestione di attività multiple nei pagamenti</u>
- <u>Utilizzo di un secondo PC dedicato al controllo accessi</u>
- <u>Utilizzo del telefonino come lettore di codici a barre</u>
- Lettura delle tessere sanitarie
- Limitazione degli ingressi in base all'orario
- Utilizzo di lettori barcode / QRCode RS232 per lettura in background
- Inibizione accessi e gestione Green Pass

### Introduzione.

I nostri software di gestione palestre e club (*PowerCLUB*, *PowerFIT*, ...) mettono a disposizione nel menù verticale "*Strumenti*  $\rightarrow$  *Controllo accessi*", una scheda per gestire il controllo degli accessi e le presenze dei tesserati:

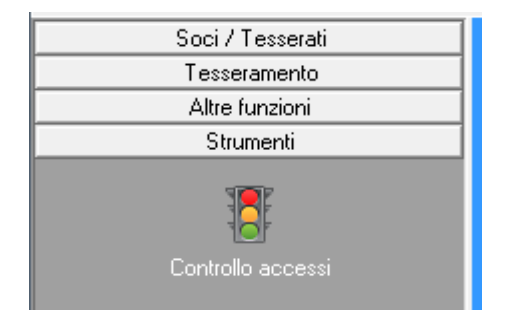

La scheda di gestione degli accessi consente di controllare la validità di una tessera (utilizzando per esempio un lettore di codici a barre o un lettore RFID in <u>emulazione tastiera</u> o inserendo manualmente un numero di tessera) e di inserire gli orari di entrata e uscita dei tesserati.

Nella relativa scheda di configurazione, è possibile anche settare i parametri per abilitare eventuali relè di apertura porte, tornelli e altri dispositivi elettronici di accesso (vedi apposita sezione di questa guida).

| Controllo accessi                                        |                                                               |                                                                                                    |                                                                                                    |                                                                                    | x      |
|----------------------------------------------------------|---------------------------------------------------------------|----------------------------------------------------------------------------------------------------|----------------------------------------------------------------------------------------------------|------------------------------------------------------------------------------------|--------|
| Barcade / Tessera / Badge / CF Operazione                | Corso / Attività                                              | Ingressi odierni (di tutti i tesserati)                                                                                         |                                                                                                    |                                                                                    |        |
| A T + C # O Uscita                                       |                                                               | Nominativo                                                                                                    | Tessera                                                                                                    | Entrata Us                                                                         | 3C ^   |
| Valida Dal A<br>DD/MM/YYYY<br>Nominativo<br>Informazioni | I<br>DD'MM/YYYY<br>A T                                        |                                                                                                    |                                                                                                    |                                                                                    |        |
| Ingressi relativi alla tessera nel periodo selezionato   | ·                                                             |                                                                                                    |                                                                                                    |                                                                                    |        |
| A Entrata Oscita die Corso                               | / Attivita                                                    |                                                                                                    |                                                                                                    |                                                                                    |        |
| Pagamenti                                                |                                                               |                                                                                                    |                                                                                                    |                                                                                    |        |
| Dal Al Saldato il Saldato? Importo                       | Imp. pagato Corsc *                                           |                                                                                                    |                                                                                                    |                                                                                    |        |
| e m                                                      | ▼<br>►                                                        |                                                                                                    |                                                                                                    |                                                                                    |        |
| 0 Ore 0 Ingressi 0 Presenti Va                           | lidità tessera / pagamento 🛛 🗨                                | •                                                                                                    | m                                                                                                    |                                                                                    | τ<br>1 |
| Chiudi 🔀 Opzioni 🚺 Statistiche                           | Questa scheda co<br>qualsiasi altro disp<br>numero della tess | nsente di controllare gli accessi, trami<br>positivo che lavora in emulazione tastie<br>era. Il programma controlla la validità | te un lettore di codici a barre, un<br>ra, o tramite immissione diretta<br>del numero inserito e la validità | n lettore RFID / NFC o<br>del codice a barre o del<br>della corrispondente tesser: | Ê      |

scheda di controllo degli accessi

**Importante**: la scheda di controllo accessi può essere adoperata in maniera esclusiva per il controllo accessi automatizzato (ovvero senza la presenza di un operatore). Facciamo presente che adoperando dispositivi di lettura in emulazione tastiera (lettori di barcode e NFC), il computer durante l'utilizzo come dispositivo automatico, non può essere adoperato per altri scopi. Consultare l'apposita sezione per i dettagli.

### Controllo accessi.

La scheda consente di controllare la validità di una tessera (e relativi pagamenti) mediante l'immissione del barcode, numero tessera o badge. E' sufficiente inserire uno dei suddetti valori direttamente nel campo 'barcode / numero tessera / badge' (in alto a sinistra nella precedente scheda) e selezionare il controllo 'Operazione' al valore *Controllo accesso* (vedi precedente schemata). Nelle opzioni è possibile decidere quali campi della tessera prendere in considerazione nella ricerca (vedi apposita sezione di questa guida). Il software riporta i dati della tessera, se questa esiste nel database, e le relative informazioni sui pagamenti. Viene indicato inoltre se la tessera è scaduta o inesistente.

| Controllo accessi                         | 10.00 M                                                |                                                                 |                                                                      |                                                                                                    |                                                                                                |            |
|-------------------------------------------|--------------------------------------------------------|-----------------------------------------------------------------|----------------------------------------------------------------------|----------------------------------------------------------------------------------------------------|------------------------------------------------------------------------------------------------|------------|
| Barcode / Tessera / Badge / CF            | Operazion                                              | Corso / Attività                                                | Ingressi odierni (di tutti i tess                                    | erati)                                                                                                    |                                                                                                |            |
|                                           | T + C # O Uscita                                       |                                                                 | Nominativo                                                           | Tessera                                                                                                    | Entrata                                                                                        | Usc ^      |
|                                           | Valida Dal<br>DD/MM/YYYY<br>Nominativo<br>Informazioni | Al<br>DD/MMYYYY<br>A T                                          |                                                                      |                                                                                                    |                                                                                                |            |
| Ingressi relativi alla tessera nel perior | do selezionato                                         | -                                                               |                                                                      |                                                                                                    |                                                                                                |            |
| Data Entrata                              | Uscita Ore Cors                                        | o / Attività                                                    |                                                                      |                                                                                                    |                                                                                                |            |
| ٠                                         |                                                        | 4                                                               |                                                                      |                                                                                                    |                                                                                                |            |
| Pagamenti                                 |                                                        |                                                                 |                                                                      |                                                                                                    |                                                                                                |            |
| Dal Al Salo                               | dato il Saldato? Import                                | o Imp. pagato Corsc *                                           |                                                                      |                                                                                                    |                                                                                                |            |
|                                           | III                                                    | Validità tessera / nagamento                                    |                                                                      |                                                                                                    |                                                                                                |            |
| 0 Ore 0 Mgr                               | cssi 0 Presenu                                         | valuta tessera / pagamento                                      |                                                                      | III                                                                                                    |                                                                                                | +          |
| Chiudi 📈                                  | Opzioni Statistici                                     | he Questa scheda co<br>qualsiasi altro dis<br>numero della tess | positivo che lavora in emulazion<br>era. Il programma controlla la v | i, tramite un lettore di codici a<br>le tastiera, o tramite immissione<br>ralidità del numero inserito e la | barre, un lettore RFID / NF<br>e diretta del codice a barre o<br>validità della corrispondente | C o<br>del |

scheda di controllo degli accessi

## Gestione presenze.

Il selettore *Operazione* consente di effettuare anche delle timbrature (entrate e uscite). Come per il controllo accessi è sufficiente digitare il barcode, numero tessera o badge con l'apposito campo e impostare il selettore *Operazione* al corrispondente valore (ingresso / uscita).

Sono disponibili diverse modalità di inserimento delle presenze:

- Ingresso: viene timbrato un ingresso;
- Uscita: viene timbrata un'uscita (è necessario aver precedentemente inserito un ingresso);
- *Ingresso/Uscita*: il software inserisce automaticamente un ingresso o un'uscita a seconda se il nominativo risulta entrato oppure no;
- Ingresso con uscita automatica: con un solo passaggio il software inserisce un'entrata e la relativa uscita con una durata temporale di 1 ora (o della durata specificata nelle opzioni);
- *Registrazione tessera*: vedi apposita sezione. Consente di associare rapidamente una tessera esistente al codice inserito o letto da barcode / dispositivo di rilevazione;
- *Modifica tessera*: consente di aprire automaticamente la tessera associata al codice inserito o letto da barcode / dispositivo di rilevazione.

E' possibile anche associare alla presenza un'*attività* con l'omonimo selettore (la tabella dei corsi / attività è editabile nella sezione tabelle della schermata principale del software).

Il software riporta sia le timbrature della tessera selezionata, sia le timbrature complessive del giorno corrente.

E' possibile adoperare un lettore di codici a barre per timbrare rapidamente o effettuare il controllo degli accessi: è sufficiente inserire nel campo barcode della tessera il codice a barre numerico riportato sulla tessera cartacea.

Il software consente di visualizzare il riepilogo di tutte le presenze (filtrate anche per singola attività o nominativo), mediante il pulsante 'Accessi' nella scheda di controllo accessi (o anche a partire dalla schermata principale del software, nel menù orizzontale con la funzione Rilevatori  $\rightarrow$  Gestione presenze):

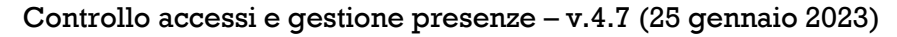

| Presenze mensili |         |      |       | -        |                 |                  |                |              |                 |                |                  |                   |                   |                |                  |                 |        |                 | -             | -               | -              | -              |                |                  |                  |             | х      |
|------------------|---------|------|-------|----------|-----------------|------------------|----------------|--------------|-----------------|----------------|------------------|-------------------|-------------------|----------------|------------------|-----------------|--------|-----------------|---------------|-----------------|----------------|----------------|----------------|------------------|------------------|-------------|--------|
| Attività:        |         |      |       |          |                 |                  |                |              | •               |                | ar               | nno               | 2015              | •              | ger              | n fe            | b ma   | er ap           | r m           | ag              | giv [1         | ug             | ago            | set              | ott              | nov         | lic    |
| Nominativo       | 01      | 02 0 | 03 04 | 05       | 06              | 07 0             | 8 0            | 91           | 0 11            | 12             | 13               | 14                | 15 1              | 6 17           | 18               | 19 3            | 20 2:  | 1 22            | 23            | 24              | 25 2           | 6 2            | 7 26           | 29               | 30 3             | 1 Ore       | -      |
|                  |         |      |       |          |                 |                  |                |              |                 |                |                  |                   |                   |                |                  |                 |        |                 |               |                 |                |                |                |                  |                  |             |        |
|                  |         |      |       |          |                 |                  |                |              |                 |                |                  |                   |                   |                |                  |                 |        |                 |               |                 |                |                |                |                  |                  |             |        |
|                  |         |      |       |          |                 |                  |                |              |                 |                |                  |                   |                   |                |                  |                 |        |                 |               |                 |                |                |                |                  |                  |             |        |
|                  |         |      |       |          |                 |                  |                |              |                 |                |                  |                   |                   |                |                  |                 |        |                 |               |                 |                |                |                |                  |                  |             |        |
|                  |         |      |       |          |                 |                  |                |              |                 |                |                  |                   |                   |                |                  |                 |        |                 |               |                 |                |                |                |                  |                  |             |        |
|                  |         |      |       |          |                 |                  |                |              |                 |                |                  |                   |                   |                |                  |                 |        |                 |               |                 |                |                |                |                  |                  |             |        |
|                  |         |      |       |          |                 |                  |                |              |                 |                |                  |                   |                   |                |                  |                 |        |                 |               |                 |                |                |                |                  |                  |             |        |
|                  |         |      |       |          |                 |                  |                |              |                 |                |                  |                   |                   |                |                  |                 |        |                 |               |                 |                |                |                |                  |                  |             |        |
|                  |         |      |       |          |                 |                  |                |              |                 |                |                  |                   |                   |                |                  |                 |        |                 |               |                 |                |                |                |                  |                  |             |        |
| •                |         |      | m     |          |                 |                  |                |              | _               |                |                  |                   |                   |                |                  |                 |        |                 |               |                 |                |                |                |                  |                  |             | •      |
| Tesserato        |         |      |       |          | - 6             | 3                |                |              |                 | V              | Ore              | inte              | re                |                |                  | Ţ               |        | HH:             | MM            |                 | Fo             | rmat           | o ore          |                  |                  |             |        |
| Nuova            | Esporta | ı    |       | In<br>co | n ques<br>ontro | sta so<br>llo de | heda<br>gli ad | è pi<br>cess | ossib<br>si. Pe | ile co<br>r mo | ontrol<br>difica | llare i<br>ire ur | il riep<br>na tim | ilogo<br>bratu | delle<br>ra è s' | timbr<br>uffici | ente 1 | effet<br>in doj | tuate<br>ppio | , ad )<br>click | esemp<br>sulla | oio, 1<br>corr | nedia<br>ispoi | nte la<br>ndente | sched<br>e casel | a di<br>la. | NIII Y |

scheda visualizzazione presenze mensili

Per modificare una presenza, è sufficiente un doppio click sulla corrispondente casella. Per inserire una nuova presenza adoperare il pulsante '*Nuova*'.

| Nominativo<br>Antonio de Francesco |               | <b>_</b>     | Data                     |                                          |
|------------------------------------|---------------|--------------|--------------------------|------------------------------------------|
| rario ingresso                     | Orario uscita | Durata (ore) | Corso / Attività         |                                          |
| :10                                | 19:00         | 04:23        |                          |                                          |
|                                    |               |              |                          |                                          |
|                                    |               |              |                          |                                          |
|                                    |               |              |                          |                                          |
|                                    |               |              |                          |                                          |
|                                    |               |              |                          |                                          |
|                                    |               |              |                          |                                          |
|                                    |               |              |                          | 4                                        |
| <b>A</b>                           |               |              | E' possibile editare gli | orari direttamente in tabella, cliccando |
| Salva                              |               |              | sulla corrispondente c   | asella                                   |

scheda visualizzazione e modifica presenza giornaliera

Controllo accessi e gestione presenze – v.4.7 (25 gennaio 2023)

Nella scheda *presenze giorno* è possibile modificare i singoli orari editando direttamene i dati in tabella. Sono disponibili i pulsanti per aggiungere o rimuovere le timbrature e un pulsante per salvare le modifiche.

## Informazioni addizionali sul riconoscimento della tessera e pagamenti.

Innanzitutto è necessario comprendere che è possibile effettuare il controllo sia tramite tessera (barcode, numero tessera), sia tramite nominativo (codice fiscale, badge, ...). Oltre ad adoperare l'apposita casella di inserimento del codice sono disponibili due pulsanti [A] e [T] che consentono di selezionare da elenco rispettivamente un nominativo e una tessera.

Nel caso in cui viene selezionato un nominativo il software individua la tessera più recente associata al nominativo e i relativi pagamenti. Se non vi sono tessere, il software cerca tra i pagamenti associati al contatto selezionato e, ovviamente, in tutti i casi prende in considerazione i pagamenti recenti che ricoprono il giorno odierno (sono esclusi quindi pagamenti futuri).

Per evitare comportamenti anomali è <u>sconsigliato</u> inserire tessere multiple nello stesso periodo associate allo stesso nominativo, oppure pagamenti con periodi sovrapposti associati alla stessa tessera. Ovviamente sono possibili pagamenti nello stesso periodo, purché siano riferiti ad attività differenti (una tessera può avere un pagamento per il corso di Zumba e uno per Body Building ad esempio).

Il software prende in considerazione i pagamenti saldati. Se un pagamento non è saldato il software non consente l'accesso o l'inserimento di una presenza.

<u>Bisogna inoltre tenere conto che i pagamenti sono presi in considerazione solo se la modalità</u> <u>di controllo è impostata su 'Pagamenti': per i dettagli vedi la sezione dedicata alle opzioni</u>.

Inoltre il significato del selettore *Attività* è il seguente: se non è selezionata alcuna attività, sono presi in considerazione tutti i pagamenti indipendentemente dall'attività a cui sono associati. Inoltre nel caso di timbratura, la timbratura di ingresso o uscita viene associato ad un'attività generica. Se, al contrario, è selezionata un'attività, allora la timbratura è associata all'attività selezionata e l'eventuale controllo sull'accesso avviene esclusivamente sui pagamenti che riguardano la selezione (sono esclusi dunque i pagamenti relativi alle altre attività).

### Esempio.

La tessera n.1 ha diversi pagamenti associati e in particolare uno che ricopre il giorno odierno e che è associato all'attività di Zumba. In tal caso, inserendo il numero 1 nell'apposito campo di ricerca e selezionando il controllo 'Attività' su Zumba il software da 'luce verde' considerando la tessera valida e i relativi pagamenti validi.

### Gestione residui delle presenze.

Ogni pagamento può essere associato ad una particolare attività (esempio corso di Zumba) ed è possibile inoltre associare un certo numero di ingressi (come mostrato di seguito):

| Movimento                             |                       |                                                                  |                                                                                   |
|---------------------------------------|-----------------------|------------------------------------------------------------------|-----------------------------------------------------------------------------------|
| Salva Esci                            | Stampa                | > Gestion<br>B. Per gli importi, un valore positivo indica<br>ur | e movimenti <<br>un'entrata, un valore negativo, es100.00€, indica []<br>n'uscita |
| Pagamento Des                         | scrizione Altro       |                                                                  |                                                                                   |
| Tessera associata<br>1 [25/06/2017 -> | > 30/07/2017] Irene S | gura                                                             |                                                                                   |
| Tesserato                             |                       |                                                                  |                                                                                   |
| Irene Sgura                           |                       |                                                                  |                                                                                   |
| Categoria di pagat<br>Corso           | mento                 | Corso / Attività<br>Zumba                                        | Presenze residue Totali<br>2 / 4 6 ?                                              |
| Data inizio (*obbl                    | igatorio)<br>2017     | Data fine                                                        | A 6 4 3 1 15 •                                                                    |
| Importo                               | 0€                    | Ivato IVA<br>↓ 70,00 € (                                         | IVA %<br>0,00 € 0 Salda                                                           |
| Acconto n.1                           | 00€                   | Data acconto                                                     | Resetta                                                                           |
| Acconto n.2                           | 00€                   | Data acconto                                                     | Ricevuta     Resetta   12                                                         |
| Saldo                                 | ,00€                  | Data saldo                                                       | Resetta Salda auto                                                                |

scheda di inserimento e modifica di un pagamento

Se il pagamento più recente associato all'attività selezionata, contiene un totale di presenze complessive maggiore di zero (6 nell'esempio precedente) allora il software controlla anche l'eventuale disponibilità di presenze residue (2 nell'esempio precedente).

Se le presenze residue sono esaurite allora il software non consente l'accesso e l'inserimento di ingressi e uscite.

Maggiori informazioni sono riportate nell'apposita sezione di questa guida.

# Opzioni.

Mediante l'omonimo pulsante è possibile aprire la scheda di configurazione dei parametri di controllo accesso:

| 🕎 Opzioni                                       |                                                           |                                                          |                                                                          | ×                                                        |
|-------------------------------------------------|-----------------------------------------------------------|----------------------------------------------------------|--------------------------------------------------------------------------|----------------------------------------------------------|
| Sintetizzat                                     | tore vocale                                               | Salva accesso 🛛 🔣                                        | Lettore barcode                                                          | Test lettore                                             |
| Abilita suoni                                   | Mod. protetta                                             | Certificato / Assicur.                                   | Messaggi del sintetizzatore voc                                          | ale:                                                     |
| Nascondi presenze                               | Nascondi pagamenti                                        | Assicur. consegnata                                      | Tessera valida                                                           | Certificato non consegnato<br>Certificato medico non cor |
| Apri all'avvio                                  | Forza ingressi                                            | Background                                               | Tessera non pagata<br>Tessera non pagata                                 | Certificato scaduto                                      |
| Controllo orari                                 | Pagamenti parziali                                        | No emulaz. tastiera                                      | Tessera scaduta                                                          | Pagamenti non trovati                                    |
| Uscita automatica                               | Nascondi dopo                                             | Timeout barcode                                          | Modalità di controllo del codic                                          | Pagamenti non trovati                                    |
| Tipo controllo<br>Periodo validità tes          | sera 🔻 💽                                                  | Giorni scadenza                                          | Barcode Numero Ba                                                        | dge Altro                                                |
| Abilita relè / disposit                         | ivo Dispositivo<br>∜USB-RLYXXX (Usb)                      | Tempo a<br>250 ms                                        | pertura N° Rele Log                                                      | PDF                                                      |
|                                                 | Porta COM                                                 | <b>_ ( Q</b> <sub>6</sub> ) ( Test ) (                   | N° test<br>Test A/C                                                      | Test apertura       Test chiusura                        |
| Abilita report Inc                              | lirizzo email                                             |                                                          | Invia ogni<br>Bore Parametri                                             | Invia ora                                                |
| 01                                              | /01/2023 00:00:00,000                                     | Ultimo invio                                             |                                                                          |                                                          |
| Attenzione. Le opzior<br>differenti postazioni, | ni riportate in questa scheo<br>controllare le opzioni.   | da sono associate all'ute                                | nte e al pc corrente: nel caso di u                                      | tilizzo del software su 🔺                                |
| Il pulsante 'salva acc<br>Dopo il salvataggio   | esso' consente di salvare s<br>è possibile adoperare la p | o periferica di memorizzo<br>eriferica per effettuare gl | azione (pen drive, sd card,) i da<br>i accessi nella scheda di controllo | ti di accesso di una tessera.<br>degli accessi.          |
|                                                 |                                                           |                                                          |                                                                          | V                                                        |
| Esci                                            | Valc                                                      | ori predefiniti                                          | Guida                                                                    |                                                          |

scheda opzioni controllo accessi

E' possibile configurare e abilitare il sintetizzatore vocale, che consente di riprodurre una voce digitale con i risultati del controllo.

Mediante il pulsante *Salva accesso*, è possibile salvare su periferica rimovibile (scheda SD, Pen Drive USB, ...) i dati di accesso di una tessera: questo consente nella schermata di controllo accessi di controllare rapidamente la validità di una tessera o anche effettuare una timbratura, mediante la connessione della periferica al computer.

Il selettore "*abilita suoni*" consente di abilitare dei suoni che vengono riprodotti quando una tessera è valida oppure no, nella scheda di controllo accessi.

Il selettore "*modalità protetta*" consente di abilitare delle protezioni alla scheda di controllo accessi: in particolare la scheda non può essere chiusa se non digitando la password di amministratore. Questa funzione è utile quando il software viene usato come terminale di timbrature o controllo accesso e si vuole evitare che l'utente possa chiudere la scheda e modificare o vedere le altre funzioni e dati del software.

L'opzione "*tipo controllo*" stabilisce la modalità di controllo della validità di una tessera. Sono disponibili quattro modalità:

- A) Se il suo valore è impostato su "periodo di validità tessera", una tessera è considerata valida se il suo periodo di validità (campi dal / al della tessera) ricoprono il giorno odierno (in altre parole se la tessera non è scaduta) e se tutti gli eventuali pagamenti associati risultano saldati.
- B) Se il suo valore è impostato su "pagamenti + tessera", oltre ai precedenti controlli, il software verifica la presenza di un pagamento valido e completamente saldato nel giorno corrente. Se nessun pagamento (associato alla tessera), che include il giorno corrente, risulta presente allora il software considera la tessera non valida.
- C) Modalità "Solo attività": il software esegue un controllo simile al punto precedente, ma esclude i pagamenti non associati ad alcuna attività o corso. Quest'ultima modalità è utile quando una tessera ha un pagamento relativo al suo periodo di validità (es. un pagamento annuale) che deve essere escluso dal controllo (perché non riferito ad una particolare attività). In tal caso è sufficiente inserire il pagamento annuale senza specificare alcuna attività associata, a differenza degli altri pagamenti in cui viene specificata l'attività (ad esempio mensilità Zumba). In questo modo il software prende in considerazione i pagamenti associati alle attività ed esclude automaticamente quelli non associati ad alcuna attività.
- D) "Solo Pagamenti": in questa modalità il software si comporta esattamente come il punto B ma senza effettuare il controllo sul periodo di validità della tessera. Questa opzione è utile se l'amministratore aggiorna o inserire nuovi pagamenti per gestire le attività, senza però preoccuparsi di aggiornare il periodo di validità della tessera.

La sezione *Abilita report* consente di abilitare l'invio automatico del report all'indirizzo email specificato. Il report consiste nell'invio di un'email con allegato un file che contiene le informazioni sulle presenze del giorno corrente e sugli eventuali tentativi di ingresso non consentiti (tessere non valide, pagamenti scaduti, ...). Per abilitare il report è necessario mettere un segno di spunta sull'omonimo controllo, inserire un indirizzo email valido e una frequenza di invio in ore. E' possibile effettuare un test di invio mediante il pulsante *Invia Ora*.

- *Nascondi presenze* e *Nascondi pagamenti* consentono di nascondere le informazioni sui pagamenti che normalmente sono visualizzate dopo la lettura delle informazioni nella scheda di controllo accessi (utile ad esempio per ragioni di privacy);
- *Apri all'avvio*: se abilitata, il software apre automaticamente la scheda di controllo degli accessi all'avvio del software;
- Forza ingressi: nel normale funzionamento, il software non consente la timbratura di ingresso e uscita quando viene individuato un pagamento senza residui di presenze o una tessera scaduta o senza pagamenti validi. Abilitando questa opzione, il software consente di inserire entrate e uscite anche con tessere scadute o senza pagamenti validi;
- Uscita automatica: consente di stabilire la durata della presenza in minuti nel caso di modalità di ingresso con uscita automatica. Impostando ad esempio 60 minuti, il software inserisce automaticamente un'uscita 60 minuti dopo la timbratura di ingresso (ovviamente nel caso di ingresso con uscita automatica);
- Nascondi dopo: se viene inserito un valore maggiore di zero, il software visualizza normalmente le informazioni dopo il riconoscimento di un badge / tessera (pagamenti, esito, presenze, ...), ma nasconde automaticamente tali informazioni dopo il numero di secondi indicato;
- Certificato / Assicurazione: se abilitato, la scheda di controllo accessi nega l'ingresso nel caso di certificato scaduto o non consegnato (sono adoperati i rispettivi campi editabili nella scheda di inserimento e modifica di una tessera). Il software inoltre controlla anche se l'assicurazione è scaduta (è adoperato il corrispondente campo di scadenza assicurazione presente nella scheda di modifica di una tessera). Disabilitando l'opzione di controllo certificato / assicurazione, la scheda di controllo accessi non effettua nessun controllo sulle date dei certificati e sulla data di scadenza dell'assicurazione dei tesserati;
- Assicurazione consegnata: se abilitato, impedisce l'accesso alle tessere che hanno una data di assicurazione non inserita (assicurazione non consegnata);
- Background: se abilitato, la lettura del codice tramite lettore di codici a barre o RFID o dispositivi equivalenti, avviene anche quando la finestra di controllo accessi non è attiva. Questo consente di controllare gli accessi senza avere necessariamente il programma attivo. Se l'opzione non è abilitato i codici sono letti solo quando la finestra di controllo accessi ha il focus;
- *Controllo orari*: consente di abilitare o meno il controllo sul 'fuori orario' e quindi sugli orari delle attività (vedi apposita sezione di questa guida);

- *Pagamenti parziali*: se disattivato il software considera come valido un pagamento saldato interamente. Se attivato, invece, sono considerati validi anche i pagamenti parzialmente saldati (sono esclusi in ogni caso quelli in cui non è presente alcun acconto parziale);
- *Giorni scadenza*: qualora sia inserito un valore maggiore di 0, il software avverte con uno specifico messaggio che una tessera è in scadenza entro il numero di giorni specificato dall'opzione;
- *Modalità di controllo del codice*: consente di stabilire quali campi della tessera sono presi in considerazione nella ricerca manuale o tramite lettore (barcode, RFID, ...) per identificare univocamente una tessera. Nel seguente esempio il codice inserito è ricercato nel campo barcode e nel badge:

| Modalità di c | controllo del cod | ice inserito: |       |
|---------------|-------------------|---------------|-------|
| Barcode<br>✓  | Numero            | Badge<br>✓    | Altro |

## Integrazione con RFID / NFC e lettori di codici a barre in emulazione tastiera

Il software è predisposto in maniera tale da poter lavorare con qualsiasi dispositivo in grado di funzionare in modalità 'emulazione tastiera'. Ad esempio, un lettore di codici a barre lavora in *emulazione tastiera* quando il codice letto viene immesso nel computer come una normale sequenza di caratteri digitati sulla tastiera e quindi *emulando* la tastiera del PC. In maniera analoga funzionano alcuni lettori RFID o NFC. Per acquistare un lettore RFID compatibile ecco una possibile soluzione:

https://valeprog.it/shop/it/lettore-rfid-usb-emulazione-tastiera

Sul sito <u>http://www.valeprog.it/Default.aspx</u> e <u>http://timbracartelliniweb.it/</u> sono riportate informazioni sulle diverse possibilità di integrare il nostro software con dispositivi di controllo accesso (tornelli, sistemi di controllo remoto, ...).

Un altro dispositivo compatibile con il nostro software e normalmente disponibile su Amazon a un prezzo molto accessibile, è il lettore RFID "**NEUFTECH**" con interfaccia USB.

I dispositivi in commercio sono quasi tutti con interfaccia USB e quindi vanno collegati direttamente al computer con un cavo USB. Per il corretto funzionamento la lunghezza massima del cavo non dovrebbe superare i 5 metri.

Ecco un esempio pratico: supponiamo di inserire il codice 123456 nel campo *barcode* di una tessera. Questo codice deve corrispondere, ad esempio, a quello associato ad un codice a barre riportato su una tessera, o al codice identificativo di una scheda RFID, in maniera tale da poter automatizzare il riconoscimento della tessera, come spiegato in seguito. In altre parole bisogna associare univocamente la tessera ad un codice identificativo.

| Tessera / Abbonamento                                                                                                    |
|----------------------------------------------------------------------------------------------------|
| Dati Pagamento Elenco pagam. Altro Campi person. Scadenze Annotaz. Presenze www Info Opzioni +                                                                                                    |
| Data inizio iscrizione       Data scadenza iscrizione       Data effett. iscrizione       Richiesta iscrizione         #DD/MM/YYYY       Image: A scadenza iscrizione       Image: A scadenza iscrizione       Image: A scadenza iscrizione       Image: A scadenza iscrizione                                                                                                    |
| Nominativo Ente / Federazione                                                                                                    |
| TAGLIENTE DONATO (TGLDNT65E04L049L - 04/05/1965)                                                                                                    |
| Numero tessera (*obbligatorio) Tipologia socio                                                                                                    |
| AF050134                                                                                                    |
| Codice attività / sport Club / Associazione                                                                                                    |
| Informazioni                                                                                                    |
|                                                                                                    |
| -                                                                                                    |
| Consenso       Rinnovo       Certificato       Preferiti       Ospite       Consegna certificato       Scadenza certificato         Image: State of the state of the st |
| Tipo tessera     Ricevuta N°     Barcode / ID     Colore     Disabilita       SOCIO DIP. COMUNALE     Image: Colore     Image: Colore     <                                                                                                    |
| Salva O Annulla Stampa Anagrafica Ultima modifica 06/06/2018 09:13:29                                                                                                    |

inserimento barcode associato ad un tessera

Nella scheda di controllo degli accessi è possibile adoperare, come indicato in precedenza, un qualsiasi dispositivo in emulazione tastiera (lettore di codici a barre, lettore RFID, ...) per ricercare rapidamente la corrispondente tessera: Controllo accessi e gestione presenze - v.4.7 (25 gennaio 2023)

| Controllo accessi         | -                                                      |                                                                                                    |                                |                             |                                                      |                                                                                                    |                                                         |
|---------------------------|--------------------------------------------------------|----------------------------------------------------------------------------------------------------|--------------------------------|-----------------------------|------------------------------------------------------|----------------------------------------------------------------------------------------------------|---------------------------------------------------------|
| Barcode / N. tessera      | / Badge / C.F.                                         | Operazione                                                                                            |                                | Corso / Attività            |                                                      | Ingressi odierni (di tutti i tesserati)                                                                                                    | _                                                       |
| 123456                    | ▼ A                                                    | T Controllo ac                                                                                        | cesso 🔻                        |                             | -                                                    | Nominativo                                                                                                    | Tessera ^                                               |
|                           | Valida<br>Nomin<br>de fra<br>Inform<br>Tesse<br>Certif | Dal<br>23/04/2016<br>ativo<br>ncesco antonio<br>azioni<br>ra n.1 - Importo non<br>cato medico non con | Al<br>pagato: 268,40 ensegnato | 01/01/1904                  | A T                                                  |                                                                                                    |                                                         |
| Ingressi relativi alla te | ssera nel periodo selezio                              | nato                                                                                                  |                                |                             |                                                      |                                                                                                    |                                                         |
| Data                      | Entrata 1                                              | Jscita                                                                                                | Ore Co                         | rso / Attiv                 | ità '                                                |                                                                                                    |                                                         |
| •                         |                                                        |                                                                                                    |                                |                             | •                                                    |                                                                                                    |                                                         |
| Pagamenti                 |                                                        |                                                                                                    |                                |                             |                                                      |                                                                                                    |                                                         |
| Dal Al                    | Saldato i                                              | l Saldato?                                                                                            | Importo                        | Imp. pagato                 | Cors(*                                               |                                                                                                    |                                                         |
|                           |                                                        |                                                                                                    |                                |                             |                                                      |                                                                                                    |                                                         |
|                           |                                                        |                                                                                                    |                                |                             | •                                                    |                                                                                                    |                                                         |
| 0 Ore                     | 0 It                                                   | gressi                                                                                                | Mese o                         | corrente 🔻                  |                                                      | < III                                                                                                    | • • •                                                   |
| Chiudi                    | Opz                                                    | ioni                                                                                                  | Statistiche                    | Questa<br>lettore<br>numero | a scheda conser<br>RFID in emula<br>o della tessera. | nte di controllare gli accessi, tramite lettore d<br>azione tastiera o immissione diretta del codic<br>Il programma controlla la validità del numer | i codici a barre,<br>e a barre o del<br>o inserito e la |

controllo accessi: controllo validità tessera tramite codice

N.B. E' possibile collegare due o più rilevatori al computer, ad esempio un lettore di Barcode e un lettore RFID.

Per leggere i codici è necessario che la finestra di controllo accessi sia attiva e abbia il focus. E' possibile leggere i codici anche senza il focus, abilitando l'opzione *Background* (vedi sezione dedicata alle opzioni).

## Integrazione con RFID / NFC con protocollo PC / SC

Il software è in grado di leggere tessere RFID / NFC da lettori che supportano lo standard PC / SC. Tale standard consente di leggere i codici delle tessere in maniera diretta, senza passare (come visto nella precedente sezione) per il driver della tastiera. Questo comporta il vantaggio di poter leggere le tessere anche a software minimizzato e con la scheda di controllo accessi non attiva. In altre parole il software può girare in background e mentre si utilizza il computer con altri software, la scheda di controllo accessi può leggere e validare ugualmente le tessere.

Alcune note:

- In linea di principio tutti i lettori che supportano lo standard PC / SC sono compatibili con il nostro software, anche se non possiamo garantire il corretto funzionamento al 100%. Nel caso di dubbio contattarci e indicarci il lettore acquistato o da acquistare. In ogni caso è indispensabili che nelle caratteristiche del lettore sia specificato lo standard PC / SC;
- Uno dei lettori con il quale il software è stato testato è ACR122U NFC Reader con schede MIFARE, disponibile su Amazon: <u>https://www.amazon.it/ACR122U-Keychain-Scrittore-Contatto-Collegato/dp/B078YXN3PH</u>
- Alcune informazioni sono disponibili nella pagina: <u>http://www.powerwolf.it/acquisto\_componenti\_addizionali.htm</u>
- In alcuni casi è necessario installare il driver fornito con l'acquisto;
- È possibile effettuare un test di connessione al lettore, tramite la scheda opzioni, adoperando 'Test Lettore', come mostrato di seguito:

| 置 Opzioni                                                                                                    |                                                                                                  |                                                            |                                                                                                    | ×                                                                                                    |
|----------------------------------------------------------------------------------------------------|--------------------------------------------------------------------------------------------------|------------------------------------------------------------|----------------------------------------------------------------------------------------------------|----------------------------------------------------------------------------------------------------|
| ○ Sintetizz                                                                                                    | atore vocale                                                                                     | Salva accesso 🛛 🔣                                          | Lettore barcode                                                                                                    | Test lettore                                                                                                    |
| Abilita suoni Abilita suoni Nascondi presenze Apri all'avvio Controllo orari Uscita automatica 60 minuti Tipo controllo | Mod. protetta  Mod. protetta  Nascondi pagamenti Forza ingressi Pagamenti parziali Nascondi dopo | Certificato / Assicur.                                     | Messaggi del sintetizzatore voca<br>Tessera valida<br>Tessera valida<br>Tessera non pagata<br>(Tessera non pagata<br>Tessera scaduta<br>Tessera scaduta<br>Modalità di controllo del codice<br>Barrodo | Certificato non consegnato<br>Certificato medico non cor<br>Certificato scaduto<br>Certificato medico scadutc<br>Pagamenti non trovati<br>Pagamenti non trovati<br>e inserito: |
| Periodo validità t                                                                                                    | essera 🔻 🚺                                                                                       | 7                                                          |                                                                                                    |                                                                                                    |
| Abilita relè / dispo                                                                                                    | sitivo Dispositivo<br>djUSB-RLYXXX (Usb)                                                         | Tempo ap<br>250 ms                                         | erfura N° Rele Log                                                                                                    | PDF     >     Test apertura                                                                                                    |
|                                                                                                    | COM3                                                                                             | ▶ ( <b>Q</b> <sub>b</sub> ) ( Test ) (                     | Test A/C                                                                                                    | Test chiusura                                                                                                    |
| Abilita report                                                                                                    | ndirizzo email                                                                                   |                                                            | Invia ogni<br>8 ore Parametri                                                                                                    | Invia ora                                                                                                    |
|                                                                                                    | 01/01/2023 00:00:00,000                                                                          | Ultimo invio                                               | Errore?                                                                                                    |                                                                                                    |
| Attenzione. Le opzi<br>differenti postazior                                                                             | oni riportate in questa sche<br>i, controllare le opzioni.                                       | da sono associate all'uter                                 | te e al pc corrente: nel caso di ut                                                                                                    | tilizzo del software su 🔺                                                                                                    |
| II pulsante 'salva a<br>Dopo il salvataggi                                                                              | ccesso' consente di salvare s<br>o è possibile adoperare la p                                    | su periferica di memorizzo<br>eriferica per effettuare gli | zione (pen drive, sd card,) i da<br>accessi nella scheda di controllo                                                                                                    | tì di accesso di una tessera.<br>degli accessi.                                                                                                    |
|                                                                                                    |                                                                                                  |                                                            |                                                                                                    | ×                                                                                                    |
| Esci                                                                                                    | Valc                                                                                             | ori predefiniti G                                          | uida                                                                                                    |                                                                                                    |

#### Controllo accessi e gestione presenze – v.4.7 (25 gennaio 2023)

- Se tutto è configurato correttamente, il software legge automaticamente il codice delle tessere. E' necessario attendere alcuni millisecondi, dopo il beep del dispositivo. Non è necessaria alcuna configurazione nel software per supportare lo standard PC / SC.

Ecco un esempio nel caso in cui la connessione al lettore avviene correttamente ed è presente una scheda RFID collegata:

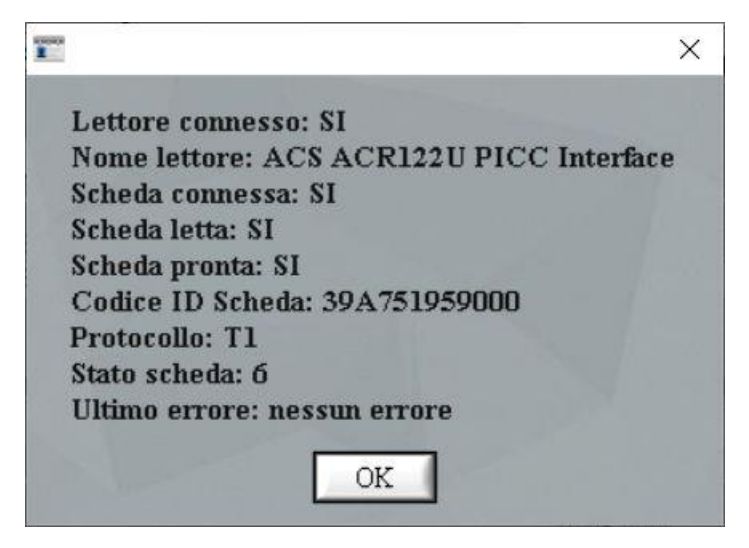

## Gestione carnet ingressi / pagamenti con ingressi a scalare.

Il software è predisposto in maniera tale da poter gestire nella scheda di controllo degli accessi anche le presenze alle attività basate su un numero prefissato di ingressi / uscite. Il software consente dunque di impedire l'accesso quando il pagamento associato all'attività non ha più accessi residui e ovviamente scala automaticamente le presenze residue ad ogni entrata / uscita.

Per specificare un'attività basata anche sul numero di accessi limitati è sufficiente aprire un pagamento associato e specificare, oltre al periodo di validità, anche l'attività a cui si riferisce e soprattutto un numero totale di presenze e il residuo (che inizialmente corrisponde al totale), come mostrato di seguito:

| Movimento                                 |                                                                                                    |
|-------------------------------------------|----------------------------------------------------------------------------------------------------|
| Salva Esci Stampa                         | > Gestione movimenti <<br>B. Per gli importi, un valore positivo indica un'entrata, un valore negativo, es100.00€, indica<br>un'uscita |
| Pagamento Descrizione Altro               |                                                                                                    |
| Tessera associata                         |                                                                                                    |
| 1 [01/08/2016 -> 18/08/2017] de Francesco | Giuseppe 🗾 🛄                                                                                                    |
| Tesserato:                                |                                                                                                    |
| de Francesco Giuseppe                     |                                                                                                    |
| Categoria di pagamento                    | Corso / Attivită<br>Zumba<br>Zumba<br>Zumba<br>Zumba                                                                                   |
| Data inizio (*obbligatorio) 18/08/2016    | Data fine                                                                                                    |
| Importo<br>∰ 55,00 €                      | Ivato         IVA         IVA %           \$55,00 €         0,00 €         0         Salda                                             |
| Acconto n.1                               | Data acconto                                                                                                    |
| Acconto n.2<br>                           | Data acconto Ricevuta DD/MM/YYYY Resetta                                                                                               |
| Saldo                                     | Data saldo<br>18/08/2016 Resetta Salda auto                                                                                            |

inserimento di un carnet di presenze

Per disabilitare l'ingresso basato sul numero totale di presenze, è sufficiente specificare il valore 0 nei campi 'presenze residue' e 'totali'. Bisogna tener presente che il software controlla anche la data di inizio e fine per verificare che il pagamento non sia scaduto: questo

consente di specificare carnet di presenze con una durata temporale, ovvero con un periodo di validità.

Nella scheda di controllo accessi, vedi fig. 1, specificando il selettore della modalità su "*Controllo Accesso*" e un'attività, ad esempio *Zumba*, è possibile controllare la validità di un abbonamento: il software controlla che gli eventuali abbonamenti non siano scaduti e che ci siano delle presenze residue.

Specificando, invece, un'attività e selezionando il selettore *Operazione* su '*ingresso*' o '*ingresso*/uscita' (vedi schermata successiva), il software controlla l'esistenza di un abbonamento/pagamento valido dal punto di vista temporale, e con presenze residue superiori allo zero. Se gli abbonamenti sono scaduti o se sono scadute le presenze residue del carnet, il software visualizza un messaggio e non consente l'ingresso. Al contrario, se c'è un abbonamento valido, il software inserisce la presenza nel database, scala di un'unità il numero di presenze residue e visualizza le suddette presenze residue del carnet nell'apposita casella informativa.

| Controllo             | accessi                    |                        |                       |                      | _                                                        | _                        | Ingressi odjerni (di tutti i t                                                                                | tesserati)                                                   |                                                                              |                                            |
|-----------------------|----------------------------|------------------------|-----------------------|----------------------|----------------------------------------------------------|--------------------------|----------------------------------------------------------------------------------------------------|--------------------------------------------------------------|------------------------------------------------------------------------------|--------------------------------------------|
| Barcode / 1<br>123456 | N. tessera / Badge / C     | A T Ingres             | zione<br>sso / Uscita | Corso / Att<br>Zumba | ività                                                    | )                        | Nominativo                                                                                                    | Te                                                           | essera                                                                       | Er ^                                       |
|                       |                            | Valida Dal<br>DD/MM/YY |                       | Al<br>DD/MM          | /YYYY                                                    |                          |                                                                                                    |                                                              |                                                                              |                                            |
|                       |                            | Nominativo             |                       |                      | A                                                        | r                        |                                                                                                    |                                                              |                                                                              |                                            |
|                       |                            | Informazioni           |                       |                      |                                                          |                          |                                                                                                    |                                                              |                                                                              |                                            |
| Ingressi rela         | ativi alla tessera nel per | riodo selezionato      |                       |                      |                                                          |                          |                                                                                                    |                                                              |                                                                              |                                            |
| Data                  | Entrat                     | a Uscita               | Ore                   | Corso / At           | tività                                                   | ^                        |                                                                                                    |                                                              |                                                                              |                                            |
| •                     |                            |                        |                       |                      | Þ                                                        | Ŧ                        |                                                                                                    |                                                              |                                                                              |                                            |
| Pagamenti             |                            |                        |                       |                      |                                                          |                          |                                                                                                    |                                                              |                                                                              |                                            |
| Dal                   | Al Sa                      | ldato il Salda         | to? Importo           | Imp. pag             | ato Cors                                                 | ( <b>^</b>               |                                                                                                    |                                                              |                                                                              |                                            |
| •                     |                            | m                      |                       |                      | •                                                        | Ŧ                        |                                                                                                    |                                                              |                                                                              |                                            |
| 0                     | Ore                        | 0 Ingressi             | Mes                   | se corrente          | •                                                        |                          | •                                                                                                    |                                                              |                                                                              |                                            |
| ×                     | Chiudi                     | Opzioni                | Statistiche           |                      | Questa scheda o<br>emulazione tast<br>la validità del nu | onsen<br>iera o<br>imero | te di controllare gli accessi, trar<br>immissione diretta del codice a<br>inserito e la validità della corris | nite lettore di cod<br>barre o del numer<br>pondente tessera | dici a barre, lettore RI<br>ro della tessera. Il pro<br>(ad esempio se la te | FID in<br>ogramma controlla<br>ssera non è |

inserimento presenza associato ad un'attività con controllo residui

### Apertura porte, tornelli e altri dispositivi elettronici.

Il software consente di aprire automaticamente porte, tornelli e altri dispositivi quando è riconosciuta una tessera valida (scheda di controllo degli accessi).

Per abilitare l'apertura di porte e tornelli aprire la scheda opzioni, mediante l'apposito pulsante nella scheda di controllo degli accessi.

La scheda è la seguente:

| □ ▷ Sin                                         | tetizzatore vocale                                                                            | Salva accesso                                                                                                    |
|-------------------------------------------------|-----------------------------------------------------------------------------------------------|----------------------------------------------------------------------------------------------------|
| Abilita suoni                                   | Mod. protetta                                                                                 | Tessera valida                                                                                                    |
| Nascondi presenze                               | e Nascondi pagamenti                                                                          |                                                                                                    |
| Apri all'avvio                                  | Forza ingressi                                                                                | Tessera non pagata                                                                                                    |
| Uscita autom.                                   | Nascondi dopo                                                                                 |                                                                                                    |
| Tipo controllo<br>Periodo validità te           | ssera 💌                                                                                       | Tessera scaduta                                                                                                    |
| Abilita relè / dispos                           | Sitivo Dispositivo<br>USB-RLY82 (Usb)<br>Porta COM                                            | Tempo di apertura<br>250 ms<br>Test apertura                                                                              |
| Abilita report                                  | Indirizzo email                                                                               | Invia ogni<br>8 ore Parametri Invia ora                                                                                   |
|                                                 | DD/MM/YYYY 00:00:00,000 Ultim                                                                 | o invio 🗌 Errore?                                                                                                    |
| Il pulsante 'salva ac<br>Dopo il salvataggio    | cesso' consente di salvare su periferica di<br>è possibile adoperare la periferica per effe   | i memorizzazione (pen drive, sd card,) i dati di accesso di una tessera.                                                  |
| Il selettore 'tipo cor<br>validità di una tesse | ntrollo' consente di stabilire se il controllo<br>era o tramite lo stato dei pagamenti associ | di validità nella schermata degli accessi deve avvenire tramite il periodo di iati a una tessera. $\label{eq:constraint}$ |
| Esc                                             | i 🛛 🔁 Valori pred                                                                             | efiniti                                                                                                    |

Abilitazione dell'apertura automatica di dispositivi esterni (porte, tornelli, ...)

Per abilitare l'apertura di porte e altri dispositivi, è necessario cliccare e abilitare la casella "*abilita relè / dispositivo*". Selezionare il tipo di scheda relè adoperato (casella "*Dispositivo*") e i relativi parametri (porta di comunicazione, eventuale password di accesso, tempo di apertura, ...). Per effettuare un test di apertura e chiusura adoperare gli appositi pulsanti di test presenti nella sezione del relè. Il parametro 'tempo di apertura' indica il tempo, in millisecondi, in cui il relè o dispositivo elettronico resta aperto e poi chiuso (rappresenta dunque la durata dell'impulso). Il valore predefinito di 250 ms rappresenta un valore idoneo alla maggior parte dei dispositivi con relè.

Per individuare la porta di comunicazione fare riferimento al manuale del dispositivo o provare tra le porte disponibili fino all'apertura del dispositivo.

Il nostro software è interfacciabile attualmente con i seguenti dispositivi:

- scheda USB "USB-RLY02 2 channel 16A USB Relay" che supporta fino a due relè (con il quale è possibile aprire dispositivi come porte e tornelli che possono essere pilotati da u relé);
- con la scheda Ethernet "*ETH484*" che supporta fino a 4 canali;
- connessione diretta con i tornelli PERCO della serie: KT02/05/08.

Consultare la prossima sezione di questa guida per le informazioni, il download dei driver e l'acquisto.

## Acquisto e informazioni sul relè di apertura porte / tornelli.

I nostri software sono compatibili attualmente con diverse schede relè, alcune di tipo USB altre Ethernet e con alcuni modelli PERCO. Per altre informazioni e acquisto consultare la pagina web:

http://www.powerwolf.it/Acquisto\_Componenti\_Addizionali.htm

<u>N.B. Prima di procedere con l'acquisto di una scheda relé assicurarsi che la corrente massima erogata dalla scheda sia sufficiente a pilotare il dispositivo (porta, tornello, ...).</u>

A) <u>Scheda</u> "*USB-RLY02 - 2 channel x 16A USB Relay*" che è possibile acquistare dalla seguente pagina:

http://www.robot-electronics.co.uk/usb-rly02-2-x-16a-relay-module.html

Le informazioni tecniche sul relè sono riportate nella seguente pagina (in inglese):

http://www.robot-electronics.co.uk/htm/usb rly02tech.htm

E' necessario installare i **driver**, disponibili al link:

http://www.robot-electronics.co.uk/files/usb-devtech-inf.zip

Scompattare il file zip in una cartella qualsiasi (ad esempio sul desktop) e successivamente connettere alla porta USB il relè: alla richiesta dei driver, cercare i driver e indicare come percorso la cartella in cui si sono scompattati i files dei driver.

Ecco alcune schermate di esempio:

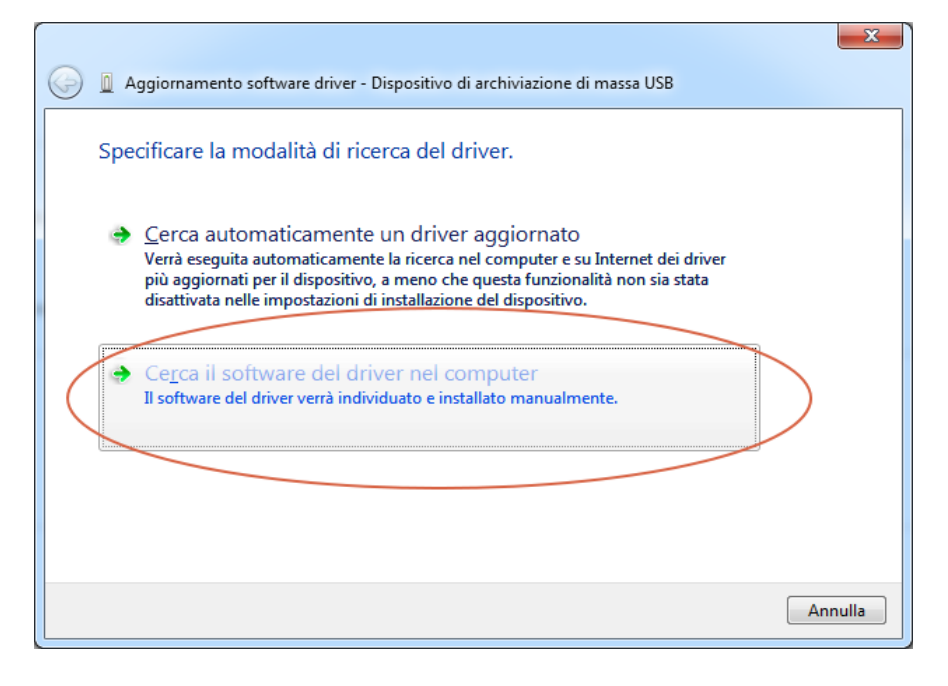

Dopo aver cliccato su Cerca il software del driver nel computer, si apre la seguente scheda:

| Aggiornamento software driver - Dispositivo di archiviazione di massa USB                                                                                                    |                                                                                                    |
|----------------------------------------------------------------------------------------------------|----------------------------------------------------------------------------------------------------|
| Cerca driver nel computer                                                                                                    | Cerca cartella Selezionare la cartella contenente i driver per l'hardware.                                                                                                    |
| Specificare il percorso in cui cercare i driver:  C:\Users\admin\Desktop  Includi sottocartelle                                                                                                    | Desktop       Image: Comparison of the second second s |
| Scegli manualmente da un elenco di driver di dispositivo nel<br>computer<br>Nell'elenco verranno visualizzati i driver installati compatibili con il dispositivo e tutti i<br>driver della stessa categoria del dispositivo. | Cartella: Desktop<br>OK Annulla                                                                                                    |
| Avanti Annulla                                                                                                    |                                                                                                    |

Cliccare sul pulsante *Sfoglia* e nella scheda che si apre, selezionare il *Desktop* (o in generale la cartella dove si sono scompattati i file del driver). Dopo aver confermato con OK cliccare sul pulsante *Avanti*.

Se non si compare nessun messaggio di richiesta driver dopo aver connesso il relè, è sufficiente aprire tramite il pannello di controllo la scheda con la gestione dei dispositivi, individuare il relè e cliccare su aggiornamento driver, come mostrato di seguito:

#### Controllo accessi e gestione presenze – v.4.7 (25 gennaio 2023)

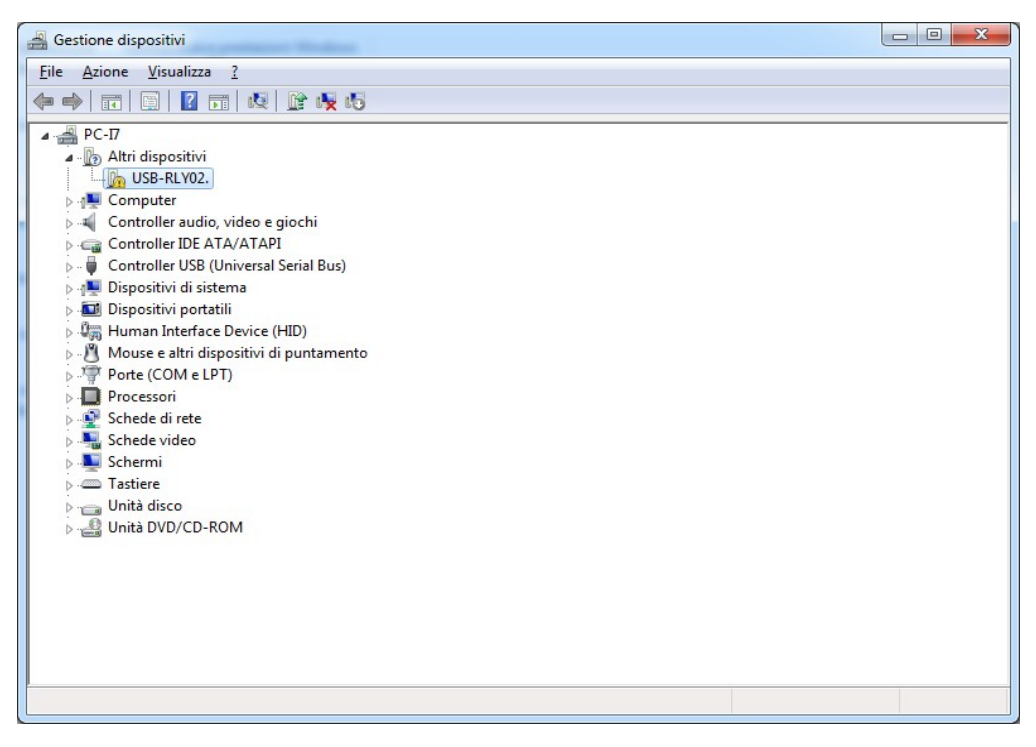

Se riconosciuto correttamente, il relè viene visto come un dispositivo su porta COM, come mostrato di seguito (gestione dispositivi di Windows):

| System Properties                                                                                                    | ? ×   | ٤ |
|----------------------------------------------------------------------------------------------------|-------|---|
| General Device Manager Hardware Profiles Performance                                                                                                    |       | 1 |
| • View devices by type • View devices by connection                                                                                                    |       |   |
| <ul> <li>Floppy disk controllers</li> <li>Hard disk controllers</li> <li>Imaging Device</li> <li>Keyboard</li> <li>Modem</li> <li>Monitors</li> <li>Mouse</li> <li>Network adapters</li> <li>Other devices</li> <li>Ports (COM &amp; LPT)</li> <li>USB Serial Port (COM2)</li> <li>SCSI controllers</li> <li>Sound, video and game controllers</li> <li>System devices</li> <li>Universal Serial Bus controllers</li> <li>USBSTORE HPZ122</li> </ul> |       |   |
| Properties Refresh Remove Print                                                                                                    |       |   |
| OK Ca                                                                                                    | ancel |   |

<u>Individuare infine la porta COM assegnata da Windows al dispositivo e configurarla nel</u> <u>nostro software</u> (ed eventualmente nel programma di test).

E' disponibile inoltre un programma di test del relè, dal seguente link:

http://www.robot-electronics.co.uk/files/relay\_module\_test.zip

B) <u>Schede "ETH484" e "ETH002"</u>, relè di tipo Ethernet: per maggior informazioni e per l'acquisto:

https://www.futurashop.it/ethernet-4rel%C3%A8-16a-8io-digitali-4ingressi-analogici-eth484

http://www.robot-electronics.co.uk/eth002-16amp-2-channel-ethernet-relay.html

### Manuali tecnici:

http://www.robot-electronics.co.uk/files/eth484.pdf

http://www.robot-electronics.co.uk/files/eth002.pdf

Le schede ethernet richiedono l'acquisto di un alimentatore. E' consigliato l'alimentatore universale 12V, acquistabile da:

http://www.robot-electronics.co.uk/universal-12vdc.html

---

Nella pagina di acquisto del software sul nostro sito <u>www.powerwolf.it</u> è possibile ricevere ulteriori informazioni e acquistare il relè in bundle con il nostro software.

Contattateci a <u>info@powerwolf.it</u> per la compatibilità con il proprio dispositivo o se si dispone di un hardware non supportato. E' fondamentale che il dispositivo di apertura adoperato abbia un ingresso per l'attivazione tramite relè.

Segnaliamo tra i modelli compatibili con il precedente relè i dispositivi:

- Perco: <u>https://it.perco.com</u> (in particolare la serie KT 02 / 05 / 08)
- Saima Sicurezza: <u>https://www.saimasicurezza.com/</u>
- Tonali: <u>http://www.tonali.it/</u>

Ricapitolando, per poter attivare porte / tornelli con il nostro software è necessario normalmente:

- Acquistare il nostro software;
- Acquistare il relè USB-RLYXXX o ETH-XXX e installare i relativi driver (vedi sezione di questa guida);

- Acquistare un tornello / porta o altro dispositivo pilotabile con relè. <u>Assicurarsi che la</u> <u>corrente di uscita del relè sia compatibile con il proprio dispositivo;</u>
- E' necessaria la presenza di personale in grado di connettere il relè al dispositivo (normalmente i rivenditori di dispositivi inviano i loro agenti / installatori). Nel nostro caso siamo sempre disponibili tramite connessione remota *Teamviewer* ad assistere il personale durante la configurazione del dispositivo e in particolare per il test del relè.

c) Tornelli PERCO

I nostri software possono connettersi ai tornelli PERCO sia per lo sblocco del tornello, sia per la lettura del codice RFID dei lettori installati sul dispositivo.

Sono compatibili i tornelli PERCO della serie KT 02/05/08. Per altre marche di tornelli o altre serie PERCO contattarci prima di procedere all'acquisto.

Per informazioni sui tornelli e per l'acquisto: https://it.perco.com/

Per configurare un tornello PERCO con i nostri software:

- Collegare il tornello alla stessa sottorete del pc su cui gira il nostro software;
- Adoperare il software o pagina web forniti dalla PERCO per testare la corretta configurazione del tornello;
- Eseguire il nostro software e aprire la scheda di controllo accessi e successivamente la scheda opzioni:

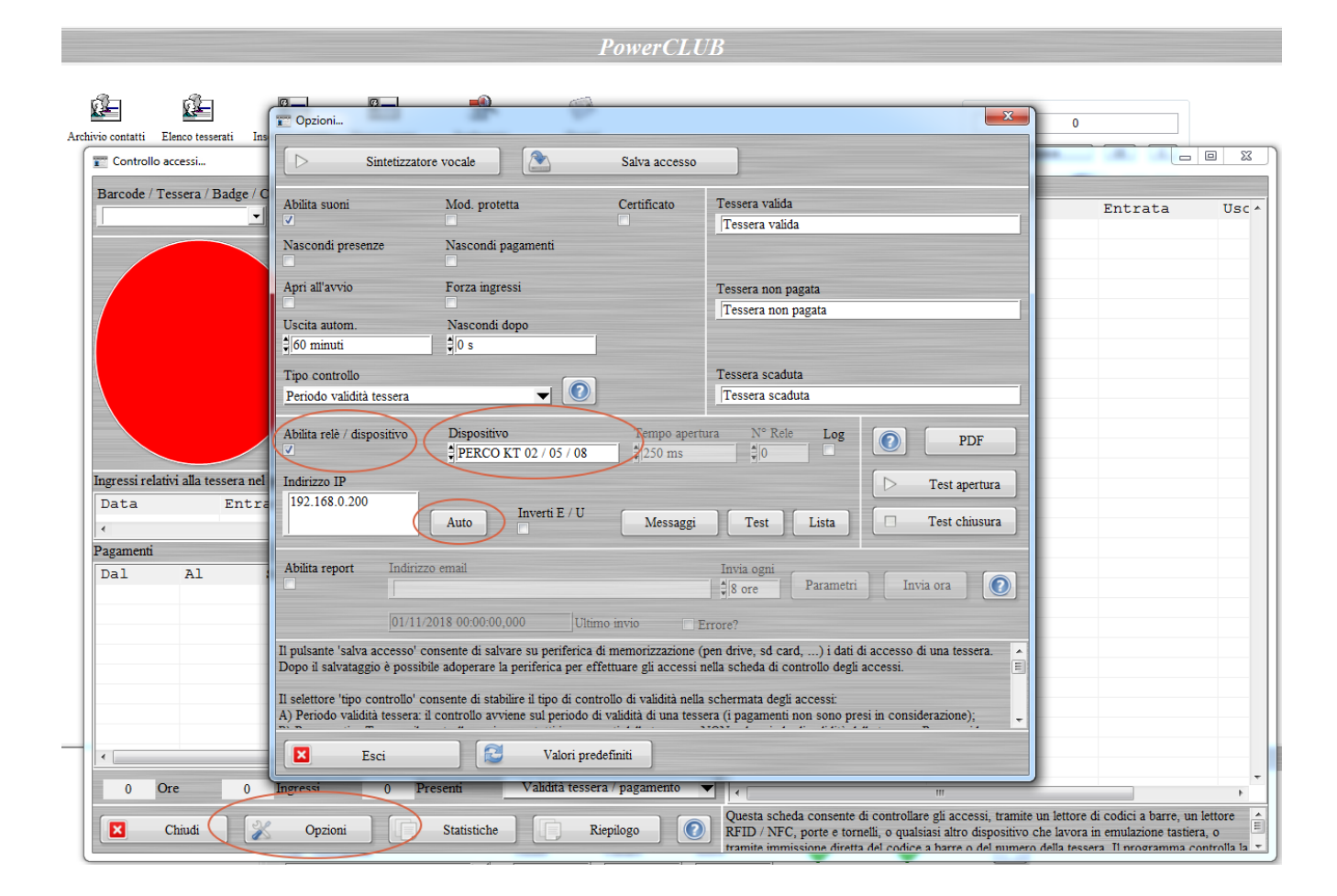

- Abilitare la casella 'abilita relè / dispositivo' e selezionare come dispositivo PERCO;
- Inserire l'indirizzo IP del relè, oppure ottenerlo in automatico mediante l'utilizzo del pulsante Auto, e cliccare sul pulsante 'Test' per verificare che ci sia connessione al tornello.

Controllo accessi e gestione presenze – v.4.7 (25 gennaio 2023)

### Gestione ospiti.

Il software consente di inserire tessere etichettate come 'tessera ospite', tramite la casella riportata di seguito:

| 📷 Tessera / Abbonamento                                                                                                    |                                     |
|----------------------------------------------------------------------------------------------------|-------------------------------------|
| Dati Pagamento Elenco pagam. Altro Campi person. Scadenze Annotaz. Presenze www Info                                                                                                    | Opzioni +                           |
| Data inizio iscrizione     Data scadenza iscrizione     Data effett. iscrizione     Richiesta isc       \$10/04/2018     \$10/04/2019     \$12/04/2018     \$12/04/2018     \$12/04/2018 | crizione<br>8                       |
| Nominativo Ente / Federazione                                                                                                    |                                     |
| Agostini Giovanetti Rita (08/02/1943)                                                                                                    | - 2                                 |
| Numero tessera (*obbligatorio) Tipologia socio                                                                                                    |                                     |
| 794                                                                                                    | - 🛅 🖉                               |
| Codice attività / sport Club / Associazione                                                                                                    |                                     |
|                                                                                                    |                                     |
| Informazioni                                                                                                    |                                     |
|                                                                                                    |                                     |
|                                                                                                    |                                     |
|                                                                                                    | -                                   |
| Consenso Rinnovo Certificato Preferin Ospite Consegna certificato Scadenza certi<br>DD/MM/YYY                                                                                            | tificato<br>TYY 🚡 X                 |
| Tipo tessera     Ricevuta N°     Barcode / ID     Colore       Image: Colore     Image: Colore     Image: Colore     Image: Colore     Image: Colore                                     | Disabilita                          |
| Salva 🔍 🔀 Annulla 🔚 Stampa 📔 Anagrafica 18/0                                                                                                    | Ultima modifica<br>04/2018 07:27:35 |

Una tessera ospite, quando viene riconosciuta nella scheda di controllo accessi, a differenza delle altre tessere, consente di specificare un eventuale nominativo ospite, memorizzato nel registro delle presenze. Tutto ciò ha il vantaggio di non dover memorizzare i dati anagrafici degli ospiti nel database.

E' possibile inserire manualmente un ospite direttamente nella scheda di controllo accessi, con il pulsante 'O', evidenziato di seguito:

# Controllo accessi e gestione presenze – v.4.7 (25 gennaio 2023)

| Darcour / resera       A T + C O breesso       Nominativo         Valida Dal       Al         DD/MMYYYY       DD/MMYYYY         Nominativo       A T         Informazioni       A T         Informazioni       A T         Data       Entrata       Uscita Ore         Corso / Attività       Attività         *       *       *         Pagamenti       *       *         Dal       Al       Saldato il Saldato? Importo Imp. pagato Corso         *       *       *         *       *       *         *       *       *         Dal       Al       Saldato il Saldato? Importo Imp. pagato Corso                                                                                                    |                                   | rni (di tutti i tesserati) | Ingressi  |            |                        | $\cap$     |                   | Dedee (CT        | de (Terres (       |
|----------------------------------------------------------------------------------------------------|-----------------------------------|----------------------------|-----------|------------|------------------------|------------|-------------------|------------------|--------------------|
| Valida Dal Al<br>DD MMYYYY DDMMYYYY<br>Nominativo<br>Informazioni<br>Data Entrata Uscita Ore Corso / Attività<br>A pagamenti<br>Dal Al Saldato il Saldato? Importo Imp. pagato Corso                                                                                                    | Tesser                            | sivo                       | wita Nomi | Corso / A  | operazione<br>Ingresso | c . o      | A T +             |                  | de / Tessera /     |
| DD/M/YYYY     DD/M/YYYY     Nominativo     Informazioni        agressi relativi alla tessera nel periodo selezionato     Data   Entrata   Uscita Ore     Corso / Attività     ,     ygamenti     Jal     Al   Saldato il Saldato? Importo Imp. pagato Corso +     ,     ,     ,     ,     ,     ,     ,     ,     ,     ,     ,     ,     ,     ,     ,     ,     ,     ,     ,     ,     ,     ,     ,     ,     ,     ,     ,     ,     ,     ,     ,     ,     ,     ,     ,     ,     ,     ,     ,     ,     ,     ,     ,                                                                                                    |                                   |                            | 1         |            | Al                     | , <b>U</b> | Valida Da         |                  |                    |
| Nominativo     Informazioni      gressi relativi alla tessera nel periodo selezionato   Nata   Entrata Uscita Ore Corso / Attività   Vata   gamenti   al   Al   Saldato il Saldato? Importo Imp. pagato Corso /   Vata   Time on the second second s                                                                                                    |                                   |                            |           | DD/MM/YYY  |                        | D/MM/YYYY  | D                 |                  |                    |
| Informazioni<br>gressi relativi alla tessera nel periodo selezionato<br>Data Entrata Uscita Ore Corso / Attività<br>,<br>agamenti<br>Dal Al Saldato il Saldato? Importo Imp. pagato Corso /<br>,<br>,<br>,<br>,<br>,<br>,<br>,<br>,<br>,<br>,<br>,<br>,<br>,                                                                                                    |                                   |                            | AT        |            |                        | 0          | Nominativ         | Ň                |                    |
| pressi relativi alla tessera nel periodo selezionato pata Entrata Uscita Ore Corso / Attività pata Entrata Uscita Ore Corso / Attività pamenti pamenti pamenti pamenti pagato Corso / Attività pamenti pagato Corso / Attività |                                   |                            |           |            |                        | ni         | Informazion       |                  |                    |
| ressi relativi alla tessera nel periodo selezionato rata Entrata Uscita Ore Corso / Attività r gamenti al Al Saldato il Saldato? Importo Imp. pagato Corso - m m m m m m m m m m m m m m m m m m m                                                                                                    |                                   |                            | *         |            |                        |            |                   | ,                |                    |
| geessi relativi alla tessera nel periodo selezionato pata Entrata Uscita Ore Corso / Attività pata Entrata Uscita Ore Corso / Attività pate pate pate pate pate pate pate pate                                                                                                    |                                   |                            |           |            |                        |            |                   |                  |                    |
| gressi relativi alla tessera nel periodo selezionato pata Entrata Uscita Ore Corso / Attività  gamenii  pata Al Saldato il Saldato? Importo Imp. pagato Corsc ^  m m m m m m m m m m m m m m m m m m                                                                                                    |                                   |                            | -         |            |                        |            |                   |                  |                    |
| ata Entrata Uscita Ore Corso / Attività /  gameni at Al Saldato il Saldato? Importo Imp. pagato Corso /                                                                                                    |                                   |                            |           |            |                        |            | riodo selezionato | essera nel perio | si relativi alla t |
| gamenfi<br>al Al Saldato il Saldato? Importo Imp. pagato Corsc ^                                                                                                    |                                   |                            | <b>^</b>  | Attività   | Corso /                | ita Ore    | a Usc             | Entrata          | a                  |
| gamenti<br>Jal Al Saldato il Saldato? Importo Imp. pagato Corso -                                                                                                    |                                   |                            |           |            |                        |            |                   |                  |                    |
| gamenti<br>Jal Al Saldato il Saldato? Importo Imp. pagato Corsc^                                                                                                    |                                   |                            |           |            |                        |            |                   |                  |                    |
| al Al Saldato il Saldato? Importo Imp. pagato Corsc                                                                                                    |                                   |                            |           |            |                        |            |                   |                  | ienti              |
| P                                                                                                    |                                   |                            | orsc ^    | mp. pagato | Importo                | Saldato?   | ldato il          | Sal              | Al                 |
|                                                                                                    |                                   |                            |           |            |                        |            |                   |                  |                    |
| · · ·                                                                                                    |                                   |                            |           |            |                        |            |                   |                  |                    |
|                                                                                                    |                                   |                            |           |            |                        |            |                   |                  |                    |
|                                                                                                    |                                   |                            | -         |            |                        |            |                   |                  |                    |
| 0 Ore 0 Ingressi 0 Presenti Ouolsiasi                                                                                                    |                                   |                            | -         | Onalsiasi  |                        | 0 Presenti | omerci            | 0 Tra            | Ore                |
|                                                                                                    | ra di andiai a harra un tatarra t | III                        | • • • •   | Quantiasi  |                        | o Presenu  | ugicosi           | U Ing            | ore                |

### Messaggio addizionale di accesso.

Ad una tessera è possibile associare nella sezione *Altro* un eventuale messaggio visualizzato al momento del controllo accessi:

| 📰 Tesse      | ra / Abboname             | ento          |         |                     |                |              |               |                |      |                              | x             |
|--------------|---------------------------|---------------|---------|---------------------|----------------|--------------|---------------|----------------|------|------------------------------|---------------|
| Dati         | Pagamento                 | Elenco pagam. | Altro   | Campi person.       | Scadenze       | Annotaz.     | Presenze      | www            | Info | Opzioni +                    |               |
| Assi         | curazione / Inf           | fortunio      | Num     | ero riferimento     |                | - Q          | Scad          | enza<br>/MM/YY | YY   | a X                          |               |
|              |                           |               | Com     | pagnia assicurativa | a / altre info |              |               |                |      | - 2                          |               |
| Ruol         | o / Incarico              |               |         |                     |                |              |               |                |      | - Q                          |               |
| Setto        | ore                       |               |         |                     |                |              |               |                |      | -2                           | _             |
| Impc<br>≇0,0 | orto ricarica / (<br>I0 € | Credito       |         | Punti<br>♣ 0        |                | essaggio cor | trollo access | si             |      | <b>^</b>                     |               |
| Stato        | ) tessera                 |               |         | Data ammissione     |                | S<br>X       | tato socio    |                |      | - 🗎 🖉                        | -             |
| Badg         | je                        |               |         | Registrato da       |                |              |               |                |      | - 👌 🖉                        |               |
|              | Salva                     |               | Annulla | a 📔                 | Stampa         |              | Anagrafic     | a _            | 06   | Ultima mod<br>/06/2018 09:13 | ifica<br>3:29 |

Nel caso in cui viene specificato un messaggio, al momento dell'ingresso / uscita o al momento del controllo, il relativo messaggio viene visualizzato nella sezione *informazioni* della scheda di controllo accessi.

### Controllo accessi automatizzato.

La scheda di controllo accessi può essere adoperata anche in maniera automatizzata in modo da poter controllare gli accessi e memorizzare le presenze in automatico, senza la presenza fissa di un operatore.

A tale scopo è consigliato innanzitutto abilitare le seguenti opzioni (evidenziate di rosso):

| 🝸 Opzioni                                                           | DO MANTEN                                                                                                    |                                                                                                    | x                                            |
|---------------------------------------------------------------------|----------------------------------------------------------------------------------------------------|----------------------------------------------------------------------------------------------------|----------------------------------------------|
| D Si                                                                | ntetizzatore vocale                                                                                                    | Salva accesso                                                                                                    |                                              |
| Abilita suoni<br>✓                                                  | Mod. protetta                                                                                                    | Tessera valida<br>Tessera valida                                                                                                    |                                              |
| Nascondi presenz                                                    | ze Nascondi pagamenti                                                                                                    |                                                                                                    |                                              |
| Apri all'avvio                                                      | Forza ingressi                                                                                                    | Tessera non pagata<br>Tessera non pagata                                                                                                    |                                              |
| € 60 minuti                                                         |                                                                                                    | Tessera scaduta                                                                                                    |                                              |
| Solo pagamenti                                                      |                                                                                                    | Tessera scaduta                                                                                                    |                                              |
| Abilita relè / dispo<br>☑                                           | ositivo Dispositivo                                                                                                    | Tempo di apertura N° Rele                                                                                                    | PDF                                          |
|                                                                     | Porta COM                                                                                                    | 9                                                                                                    | Test apertura     Test chiusura              |
| Abilita report                                                      | Indirizzo email                                                                                                    | Invia ogni<br>‡ 8 ore Parametr                                                                                                    | i ] [ Invia ora ] 💽                          |
|                                                                     | 01/06/2018 00:00:00,000 Ultim                                                                                                    | o invio Errore?                                                                                                    |                                              |
| Il pulsante 'salva a<br>Dopo il salvataggi<br>Il selettore 'tipo co | ccesso' consente di salvare su periferica di<br>o è possibile adoperare la periferica per effe<br>ontrollo' consente di stabilire il tipo di contr | i memorizzazione (pen drive, sd card,) i dati<br>ettuare gli accessi nella scheda di controllo degl<br>ollo di validità nella schermata degli accessi: | di accesso di una tessera. 🔺<br>i accessi. 🗐 |
| A) Periodo validità                                                 | ci Valori pred                                                                                                    | validită di una tessera (i pagamenti non sono p                                                                                                    | resi in considerazione);                     |

Le due opzioni consentono di aprire automaticamente la scheda di controllo accessi all'avvio del software e di proteggere la chiusura della scheda e altre operazioni di amministratore tramite una password.

Chiaramente è necessario configurare i parametri di un eventuale relè collegato e le altre opzioni (consultare le diverse sezioni di questa guida).

**Importante**. Il nostro software adopera, per il controllo degli accessi, dispositivi in emulazione tastiera, come ad esempio il lettore di Barcode e RFID: questo significa che la scheda di controllo accessi durante il normale funzionamento automatizzato, deve essere attiva e che un eventuale operatore non può adoperare il computer per altri scopi durante il rilevamento.

Consigliamo in questi casi la connessione a un database remoto o database su rete locale LAN con almeno due computer: uno adoperato per gli aspetti amministrativi (inserimento dati contatti e tessere, statistiche, ...) e uno per il controllo degli accessi, collegato all'eventuale relè e dispositivo di lettura dei dati di ingresso.

### Associazione rapida del codice ad una tessera.

Nel menù *Operazione* della scheda di controllo accessi è disponibile una modalità denominata *Registrazione tessera* che consente di associare rapidamente il codice inserito (o letto da tornello, lettore barcode o RFID) ad una tessera esistente:

| Controllo accessi                                                          |                                                                                                    |
|----------------------------------------------------------------------------|----------------------------------------------------------------------------------------------------|
| Barcode / Tessera / Badge / CF                                             | Operazione Attività Ingressi odierni (di tutti i tesserati)<br># O Registrazione V Nominativo Tess                                                       |
| Valida Dal<br>DD/M<br>Nominativo<br>Informazioni                           | Al<br>M/YYYY DD/MM/YYYY<br>A T                                                                                                    |
| Ingressi relativi alla tessera nel periodo selezionato                     |                                                                                                    |
| Data Entrata Uscita                                                        | a Ore Attività                                                                                                    |
| ∢<br>Pagamenti                                                             | • • • • • • • • • • • • • • • • • • •                                                                                                    |
| Pal     Al     Saldato il     Saldato il       Val     Val     Val     Val | ildato? Importo Imp. pagato Attiv                                                                                                    |
| 0 Ore 0 Ingressi 0                                                         | Presenti Validità tessera / pagamento 🗸 👘                                                                                                    |
| Chiudi 🔀 Opzioni                                                           | Statistiche Riepilogo Questa scheda consente di controllare gli accessi, tramite un lettore di codici a barre, un lettore RFID / NFC, porte e tornelli o |

Dopo aver inserito o letto in automatico il codice, il software effettua un controllo: se il codice non è associato ad alcuna tessera, apre una scheda di selezione di una tessera esistente e consente di selezionare la tessera associata al codice inserito.

### Gestione limiti giornalieri delle presenze.

Ad una tessera è possibile associare un limite massimo di presenze giornaliere, come mostrato di seguito:

| Tesser | a / Abbonam | ento          | [ [     | ā i           | <u> </u> | . (         |               |   |      |                        |                |
|--------|-------------|---------------|---------|---------------|----------|-------------|---------------|---|------|------------------------|----------------|
| Dati   | Pagamento   | Elenco pagam. | Altro   | Campi person. | Scadenze | Annotaz.    | Presenze      |   | Info | Opzioni                | +              |
| Data   |             | Entrata       | Uscita  | Ore           | Attività |             | $\smile$      |   |      |                        |                |
| 26/05  | /2019       | 09:18         | 10:18   | 1             |          |             |               |   |      |                        |                |
| 26/05  | /2019       | 09:17         | 09:18   | 0             |          |             |               |   |      |                        |                |
| 17/05  | /2019       | 20:57         | 20:57   | 0             |          |             |               |   |      |                        | =              |
| 17/05  | /2019       | 20:36         | 20:57   | 0,34          |          |             |               |   |      |                        |                |
| 17/05  | /2019       | 20:36         | 20:36   | 0             |          |             |               |   |      |                        |                |
| 17/05  | /2019       | 20:36         | 20:36   | 0             |          |             |               |   |      |                        |                |
| 17/05  | /2019       | 20:36         | 20:36   | 0             |          |             |               |   |      |                        |                |
| 17/05  | /2019       | 20:35         | 20:35   | 0             |          |             |               |   |      |                        |                |
| 17/05  | /2019       | 20:35         | 20:35   | 0             |          |             |               |   |      |                        |                |
| 12/04  | /2019       | 13:44         | 14:44   | 1             |          |             |               |   |      |                        |                |
| 10/04  | /2019       | 13:45         | 14:45   | 1             |          |             |               |   |      |                        |                |
| 08/04  | /2019       | 13:40         | 14:40   | 1             |          |             |               |   |      |                        |                |
| 05/04  | /2019       | 13:44         | 14:44   | 1             |          |             |               |   |      |                        |                |
| 03/04  | /2019       | 13:44         | 14:44   | 1             |          |             |               |   |      |                        |                |
| 01/04  | /2019       | 13:41         | 14:41   | 1             |          |             |               |   |      |                        |                |
| 29/03  | /2019       | 13:46         | 14:46   | 1             |          |             |               |   |      |                        |                |
| 27/03  | /2019       | 13:34         | 14:34   | 1             |          |             |               |   |      |                        |                |
| 22/03  | /2019       | 13:28         | 14:28   | 1             |          |             |               |   |      |                        |                |
| 20/03  | /2019       | 13:43         | 14:43   | 1             |          |             |               |   |      |                        |                |
| 18/03  | /2019       | 13:42         | 14:42   | 1             |          |             |               |   |      |                        |                |
| 13/03  | /2019       | 13:35         | 14:35   | 1             |          |             |               |   |      |                        |                |
| 1/02   | /2019       | 10-41         | 14-41   | 1             |          |             |               |   |      |                        |                |
| Dal    | MM/YYYY     |               | A1      | YYYY          |          | lax presenz | e giorno<br>2 |   | )    | Presenz                | e              |
| 5      | Salva       |               | Annulla |               | Stampa   |             | Nominativ     | 0 | 26   | Ultima r<br>/05/2019 0 | nodif<br>9:18: |

Se il valore impostato è maggiore di zero, nel modulo timbrature viene inibito il controllo accessi nel caso in cui il numero di ingressi nel giorno corrente è superiore o uguale al limite massimo specificato per la corrispondente tessera.

Per disabilitare la funzionalità, specificare il valore 0 nel precedente campo.

# Gestione di attività multiple nei pagamenti.

Nelle recenti versioni del software, sia nella sezione dei pagamenti della tessera che nella scheda di inserimento di un pagamento, è possibile associare più attività al pagamento:

| Pagamento                                   |                                                                                                    |
|---------------------------------------------|----------------------------------------------------------------------------------------------------|
| Salva Esci Stampa                           | - Pagamento -<br>N.B. Per gli importi, un valore positivo indica un'entrata, un valore negativo, es100.00€, indica<br>un'uscita |
| Dati principali Acconti e saldo             | Descrizione Altro / Documentazione                                                                                              |
| Importo<br><b>‡</b> 0,00 €                  | Ivato         IVA         IVA %           ↓         0,00 €         22         Salda                                             |
| Tesserato / Contatto                        | Tessera associata                                                                                                    |
| Titolo / Note                               | Ctub / Associazione / Ente                                                                                                    |
| Categoria di pagamento                      | Presenze residue Totali                                                                                                    |
| Data inizio (*obbligatorio)     18/06/2019  | Data fine<br>18/06/2019 A 10 6 4 3 2 1 15                                                                                       |
| Attività principale                         | Attività n.2 Attività n.3                                                                                                    |
|                                             | Attività n.4 Attività n.5                                                                                                    |
|                                             | Attività n.6 Attività n.7                                                                                                    |
|                                             |                                                                                                    |
| option                                      |                                                                                                    |
| Tessera / Abbonamento                       |                                                                                                    |
| Dati Pagamento Elenco pagam.                | Altro Campi person. Scadenze Annotaz. Presenze www Info Opzioni +                                                               |
| Importo Ivato                               | Iva Importo (Iva esclusa) Da pagare                                                                                             |
| 100,00€                                     | <b>‡</b> 0,0 % 100,00 € 0,00 €                                                                                                  |
|                                             |                                                                                                    |
| <u> 18/00/2019</u> €                        |                                                                                                    |
| Acconto n.1<br>▲ 0,00 €                     | Data acconto                                                                                                    |
| Acconto n.2<br>                             | Data acconto                                                                                                    |
| Saldo<br>∯[100,00 €                         | Data saldo<br>\$18/06/2019 Salda automat.                                                                                       |
| Numero ricevuta                             | Categoria di pagamento Attività principale                                                                                      |
| Presenze residue     Totali $\frac{1}{2}$ 0 | Attività n.2 Attività n.3                                                                                                    |
| Descrizione / Note                          | Attività n.4 Attività n.5                                                                                                    |
|                                             | Attività n.6 Attività n.7                                                                                                    |
| Salva 💽 🗵                                   | Annulla Stampa Nominativo DD/MM/YYYY 00:00:00                                                                                   |

In questo modo è possibile gestire, nella scheda di controllo degli accessi, le operazioni relative ad attività multiple associate alle tessere. Ad esempio, è possibile definire un abbonamento che copre 20 ingressi relativi a 3 differenti attività, specificando nella sezione pagamenti le 3 attività e il numero di ingressi:

| E Controllo accessi                                    |                                |                                                                               |                                                                            |                                                       | ×     |
|--------------------------------------------------------|--------------------------------|-------------------------------------------------------------------------------|----------------------------------------------------------------------------|-------------------------------------------------------|-------|
| Barcode / Tessera / Badge / CF                         | Operazione Attività            | Ingressi odierni (di tutti i tesserati)                                       |                                                                            |                                                       |       |
| A T + C # 0                                            | Ingresso / Uscita 🖉 Body 🔻     | Nominativo                                                                    | Tessera                                                                    | Entrata                                               | Usc ^ |
| Valida Dal DD/MM/YYYY                                  | Al DD/MM/YYYY                  |                                                                               |                                                                            |                                                       |       |
| Nominativo                                             | A                              | 1                                                                             |                                                                            |                                                       |       |
| Informazioni                                           |                                |                                                                               |                                                                            |                                                       |       |
|                                                        |                                |                                                                               |                                                                            |                                                       |       |
|                                                        |                                |                                                                               |                                                                            |                                                       |       |
|                                                        |                                |                                                                               |                                                                            |                                                       |       |
|                                                        |                                | •                                                                             |                                                                            |                                                       |       |
| Ingressi relativi alla tessera nel periodo selezionato |                                |                                                                               |                                                                            |                                                       |       |
| Data Entrata Uscita Ore                                | Attività                       | •                                                                             |                                                                            |                                                       |       |
|                                                        |                                |                                                                               |                                                                            |                                                       |       |
|                                                        |                                | r                                                                             |                                                                            |                                                       |       |
| •                                                      | 4                              |                                                                               |                                                                            |                                                       |       |
| Pagamenti                                              |                                |                                                                               |                                                                            |                                                       |       |
| Dal Al Saldato il Saldato? I                           | importo Imp. pagato Attiv      |                                                                               |                                                                            |                                                       |       |
|                                                        |                                |                                                                               |                                                                            |                                                       |       |
|                                                        |                                |                                                                               |                                                                            |                                                       |       |
|                                                        |                                |                                                                               |                                                                            |                                                       |       |
|                                                        |                                |                                                                               |                                                                            |                                                       |       |
| < III                                                  | •                              |                                                                               |                                                                            |                                                       |       |
| 0 Ore 0 Ingressi 0 Presenti                            | Validità tessera / pagamento 🔻 |                                                                               |                                                                            |                                                       |       |
| Chiudi 🔀 Opzioni 🗍 Statist                             | tiche 📄 Riepilogo 💿            | Questa scheda consente di controllar<br>RFID / NFC, porte e tornelli, o quals | e gli accessi, tramite un lettore d<br>iasi altro dispositivo che lavora i | li codici a barre, un let<br>n emulazione tastiera, o | tore  |

Nel controllo accessi, specificando un'attività, <u>è sufficiente che una delle attività del</u> <u>pagamento corrisponda a quella selezionata</u> e il software riconosce come valido il pagamento.

### Utilizzo di un secondo PC dedicato al controllo accessi.

Il modulo di controllo accessi può essere adoperato su un secondo computer collegato in rete LAN sullo stesso database del programma principale. In questo modo è possibile adoperare un computer per la configurazione e la gestione dal punto di vista amministrativo (anagrafiche dei contatti, tessere, gestione pagamenti), e nello stesso tempo è possibile adoperare l'altro computer per controllare gli accessi tramite lettore di codice a barre, lettore RFID o altro sistema di controllo previsto dal nostro software.

Per configurare un secondo computer:

- Installare il software sul secondo computer, attivarlo e selezionare il database adoperato sul computer principale (consultare l'apposita guida per la configurazione su rete LAN del database);

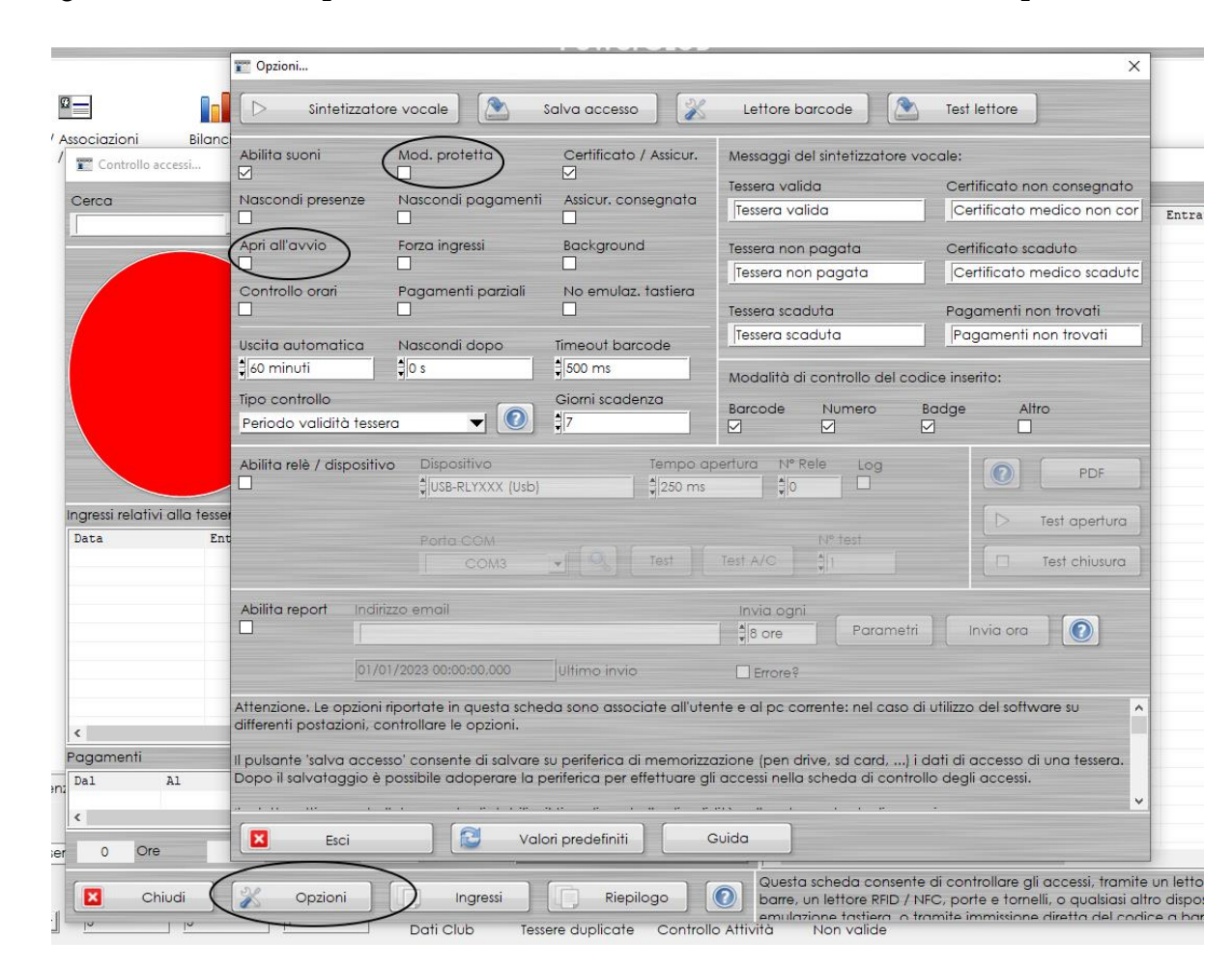

- Eseguire il software, aprire la scheda di controllo accessi e le relative opzioni:

Nella scheda opzioni sono presenti due opzioni che possono essere adoperate:

 Apri all'avvio: consente di aprire automaticamente la scheda di controllo accessi all'avvio del software;  Modalità protetta: protegge con password di amministratore la chiusura della scheda e le altre operazioni importanti (questa opzione è utile se il modulo di controllo accessi è in un luogo pubblico o è adoperato da un operatore che non deve accedere a determinate operazioni importanti).

### Utilizzo del telefonino come lettore di codici a barre.

E' possibile adoperare il proprio telefonino o tablet come lettore di codici a barre. Il sito di terze parti <u>https://barcodetopc.com</u> offre un servizio (gratuito o a pagamento, a seconda delle esigenze) per trasformare il proprio telefonino in un lettore di codici a barre in emulazione tastiera.

E' sufficiente installare una piccola applicazione sul proprio computer Windows e una corrispondente App sul proprio cellulare e seguire le istruzioni fornite dal sito.

Il computer su cui è installato il nostro software riceverà i codici letti come se questi provenissero da un comunissimo lettore di codici a barre.

# Lettura delle tessere sanitarie

E' possibile adoperare un lettore di *Smart Card* compatibile con lo standard *ISO-7816* per leggere le tessere sanitarie. In particolare il software individua il codice fiscale memorizzato nella tessera sanitaria e lo utilizza come codice univoco, in maniera simile a quanto descritto nei punti precedenti a proposito delle tessere NFC / RFID.

In questo modo è possibile individuare rapidamente una tessera o eseguire il controllo accessi adoperando la tessera sanitaria.

Ecco un esempio di lettore con cui il software è stato testato:

## Lettore USB: EWENT EW1052 Smart Card Id Reader

Link Amazon:

https://www.amazon.it/Ewent-EW1052-Lettore-Scrittore-Esterno/dp/B01M0LSV8D

### Limitazione degli ingressi in base all'orario

Il software consente di associare o al singolo nominativo, o alle attività, eventuali orari su base settimanale. Tali orari possono avere un carattere puramente informativo da associare al nominativo o all'attività oppure possono essere adoperati nella scheda di controllo accessi per limitare gli accessi che non rientrano nell'orario specificato.

Per associare eventuali orari al nominativo è disponibile la sezione *Orari* direttamente nella scheda dei dati del nominativo, come mostrato di seguito:

| Salva Esporta Stamp                                                                                                    | a Nuova Tess. Apri Tess. | Inserimento / Modifica           | Contatto              |  |  |
|----------------------------------------------------------------------------------------------------|--------------------------|----------------------------------|-----------------------|--|--|
| Cognome / Ragione sociale Nome Rossi Mario                                                                                                    |                          |                                  |                       |  |  |
| Dati Altro Fiscale File Pa                                                                                                    | gamenti Docum. Foto Note | Custom Relaz. Tessere Attività L | ocaz. Orari Opzioni + |  |  |
| Giorno                                                                                                    | Fascia n.1               | Fascia n.2                       | N° ore                |  |  |
| 🔽 Lunedi                                                                                                    | Entrata Uscita           | Entrata Uscita                   | 6 ore ▼               |  |  |
| V Martedi                                                                                                    | v 09:00 v 12:00          | 15:00                            | 6 ore                 |  |  |
| V Mercoledi                                                                                                    | € 09:00 € 12:00          | 15:00                            | 6 ore                 |  |  |
| Giovedi                                                                                                    | ₹ 09:00 ₹ 12:00          | 15:00                            | 6 ore                 |  |  |
| Venerdi                                                                                                    | ▲ 09:00 ▲ 12:00          | 15:00                            | 6 ore                 |  |  |
| Sabato                                                                                                    |                          | € 00:00                          | 0 ore                 |  |  |
| Domenica                                                                                                    |                          | <b>≜</b> 00:00 <b>€</b> 00:00    | 0 ore                 |  |  |
|                                                                                                    |                          | Giorni 5                         | Ore settimanali 30    |  |  |
| Nella sezione 'orari' è possibile associare al nominativo un'insieme di orari di entrata / uscita di tipo setttimanale. Tali informazioni sono adoperate nella scheda di controllo degli accessi: durante il controllo relativo al nominativo, qualora sono stati specificati degli orari e, se risulta fuori orario, nella scheda viene visualizzato un relativo messaggio di avvertimento e inibito l'accesso. Per fuori orario si intende che nel gioro / ora corrente del controllo, il nominativo non rientra in nessuno degli intervalli orari specificati in questa scheda. |                          |                                  |                       |  |  |

Per definire gli orari di un'attività adoperare la tabella delle tipologie di attività, aprire la scheda dell'attività da modificare e utilizzare la sezione *Orari*.

Ecco un esempio:

#### Controllo accessi e gestione presenze – v.4.7 (25 gennaio 2023)

| Tabella tipolo             | ogia attività       | >                                                                                                    |                                                                                                    |                                                                                                    |                                                                                                    |                                                                         |                                                                                                    |               |
|----------------------------|---------------------|----------------------------------------------------------------------------------------------------|----------------------------------------------------------------------------------------------------|----------------------------------------------------------------------------------------------------|----------------------------------------------------------------------------------------------------|-------------------------------------------------------------------------|----------------------------------------------------------------------------------------------------|---------------|
| Nuovo                      | Modifica            | Elimina Sta                                                                                                    | mpa Esci Agg                                                                                                    | iorna Esporta                                                                                                    | Guida                                                                                                    | Colore?<br>✓                                                            | Disabilitati?                                                                                                    | Voci<br>2 / 2 |
| Nome                       | Finalità            | T Attività                                                                                                    | free courses                                                                                                    | Data Kong Disarta                                                                                                    |                                                                                                    |                                                                         | ni Costo fisso                                                                                                    | Requisiti 🔺   |
| Body Buil                  |                     | Dati principali Parteci                                                                                                    | ipanti Istruttori Pagamenti O                                                                                                    | rari Campi personalizzati                                                                                                    | Info +                                                                                                    |                                                                         | 0,00 €<br>0,00 €                                                                                                    |               |
|                            | _                   | Giorno                                                                                                    | Fascia n.1                                                                                                    | Fascia n.                                                                                                    | 2 N°ore                                                                                                    |                                                                         |                                                                                                    |               |
|                            | _                   | Lunedi                                                                                                    | Entrata Uscita                                                                                                    | Entrata Us                                                                                                    | cita<br>0:00 0 ore                                                                                                    |                                                                         |                                                                                                    |               |
|                            | -                   | 🕅 Martedi                                                                                                    | 00:00                                                                                                    | 00:00                                                                                                    | 0:00 0 ore                                                                                                    |                                                                         |                                                                                                    |               |
|                            | -                   | Mercoledi                                                                                                    | 00:00                                                                                                    | € 00:00                                                                                                    | 0:00 0 ore                                                                                                    |                                                                         |                                                                                                    |               |
|                            | _                   | 🔄 Giovedi                                                                                                    | 00:00                                                                                                    | ₿ 00:00                                                                                                    | 0:00 0 ore                                                                                                    |                                                                         |                                                                                                    |               |
|                            |                     | 📄 Venerdi                                                                                                    | <b>♦</b> 00:00 <b>♦</b> 00:00                                                                                                    | ₫ 00:00 ₫ 00                                                                                                    | 0:00 0 ore                                                                                                    |                                                                         |                                                                                                    |               |
| •                          | _                   | Sabato                                                                                                    | 00:00                                                                                                    | € 00:00                                                                                                    | 0:00 0 ore                                                                                                    |                                                                         |                                                                                                    | Þ             |
| Partecipanti<br>Nominativo |                     | Domenica                                                                                                    | 00:00                                                                                                    | ₿ 00:00                                                                                                    | 0:00 0 ore                                                                                                    |                                                                         |                                                                                                    | *             |
|                            | _                   |                                                                                                    |                                                                                                    | Giorni                                                                                                    | 0 Ore settim                                                                                                    | anali 0                                                                 |                                                                                                    |               |
| < Cerca (F8: res           | setta i filtri di r | Nella sezione 'orari' è po<br>Tali informazioni sono n<br>accessi: durante il contro<br>nella scheda viene visual<br>hanno l'orario abilitato in<br>rientra in nessuno degli i | ssibile associare all'attività in fase di<br>aemorizzate nel database per fini info<br>ollo degli accessi relativo ad un paga<br>izzato un relativo messaggio di avve<br>questa sezione. Per fuori orario si in<br>intervalli orari specificati in questa s | modifica un'insieme di orari d<br>rmativi e soprattutto per l'utili<br>mento, se il corso/attività asso<br>rtimento. Sono presi in consid<br>ntende che nel gioro / ora corr<br>iheda. | i entrata / uscita a carattere<br>zzo nella scheda di controlle<br>iciato al pagamento, risulta i<br>erazione ovviamente solo i<br>ente del controllo, l'attività : | setttimanale.<br>o degli<br>fuori orario,<br>corsi che<br>associata non | 2020 →                                                                                                    |               |
| Nominativo                 |                     | Salva (F10)                                                                                                    | Annulla (Esc)                                                                                                    | Gestione costi                                                                                                    |                                                                                                    |                                                                         | 2 3 4 5<br>9 10 11 12<br>6 17 18 19                                                                                     |               |
| Data iniziale (1           | F4: reset)<br>7YY   | DD/MM/YYYY                                                                                                    |                                                                                                    | ▼ 22<br>29                                                                                                    | 23 24 25 26 27 2<br>30                                                                                                    | 28 27 28 29 3<br>3 4 5                                                  | 3         24         25         26           0         31         1         2           6         7         8         9 |               |

Ecco un esempio di utilizzo della scheda di controllo accessi con un nominativo con orari specificati, e nel caso di 'fuori orario':

| Carco Operazione Attività |                       |                                                                                                    | مينينيه           | Ingressi odierni (di tutti i nominativi) |                                                                                                    |                                                                     |                                                                                              |           |
|---------------------------|-----------------------|----------------------------------------------------------------------------------------------------|-------------------|------------------------------------------|----------------------------------------------------------------------------------------------------|---------------------------------------------------------------------|----------------------------------------------------------------------------------------------|-----------|
|                           | • • A                 | . T + C # O                                                                                             | Controllo accesso |                                          | Nominativo                                                                                           | Tessera                                                             | Entrata                                                                                      | Usc: *    |
|                           |                       | Valida Dal<br>30/05/2020<br>Nominativo<br>Rossi Antonio<br>Informazioni<br>Tessera n.1 - Fuori orario v | alido             | 30/05/2021                               |                                                                                                    |                                                                     |                                                                                              |           |
| Ingressi relativi alla    | a tessera nel periodo | selezionato                                                                                             |                   | •                                        |                                                                                                    |                                                                     |                                                                                              |           |
| Data                      | Entrata               | Uscita Ore                                                                                              | Attività          | Tip '                                    |                                                                                                    |                                                                     |                                                                                              |           |
| •                         |                       |                                                                                                    |                   | ► F                                      |                                                                                                    |                                                                     |                                                                                              |           |
| Pagamenti                 |                       |                                                                                                    |                   |                                          |                                                                                                    |                                                                     |                                                                                              |           |
| Dal A                     | l Salda               | ato il Saldato?                                                                                         | Importo Imp.      | pagato Attiv A                           |                                                                                                    |                                                                     |                                                                                              |           |
|                           |                       |                                                                                                    |                   |                                          |                                                                                                    |                                                                     |                                                                                              |           |
| •                         |                       | III                                                                                                    |                   | +                                        |                                                                                                    |                                                                     |                                                                                              |           |
| 0 Ore                     | 0 Ingree              | ssi 0 Presenti                                                                                          | Validità tes      | sera / pagamento 🛛 🗨                     | ٠ m                                                                                                  |                                                                     |                                                                                              | -         |
| Chiud                     | li 🔀                  | Opzioni Ing                                                                                             | ressi             | Riepilogo                                | Questa scheda consente di con<br>RFID / NFC, porte e tornelli, o<br>tramite immissione diretta del c | trollare gli accessi, tramite un<br>qualsiasi altro dispositivo che | lettore di codici a barre, un<br>lavora in emulazione tastici<br>ila tessera. Il programma ( | n lettore |

La funzionalità di controllo di 'fuori orario' può essere abilitata o disabilitata nella scheda opzioni, come mostrato di seguito:

| 置 Opzioni                                                                                             |                                                                                                    |                                                                                        |                                                                                                    | ×                                                                                                    |  |
|----------------------------------------------------------------------------------------------------|----------------------------------------------------------------------------------------------------|----------------------------------------------------------------------------------------|----------------------------------------------------------------------------------------------------|----------------------------------------------------------------------------------------------------|--|
| Sintetizzat                                                                                           | ore vocale                                                                                                    | salva accesso 🛛 🔣                                                                      | Lettore barcode 🔵 🌊                                                                                                    | Test lettore                                                                                                    |  |
| Abilita suoni                                                                                         | Mod. protetta          Mod. protetta         Nascondi pagamenti         Forza ingressi         Pagamenti parziali         Nascondi dopo         I o s | Certificato / Assicur.                                                                 | Messaggi del sintetizzatore voc<br>Tessera valida<br>Tessera valida<br>Tessera non pagata<br>Tessera non pagata<br>Tessera scaduta<br>Tessera scaduta<br>Modalità di controllo del codic | cale:<br>Certificato non consegnato<br>Certificato medico non cor<br>Certificato scaduto<br>Certificato medico scadutc<br>Pagamenti non trovati<br>Pagamenti non trovati<br>e inserito: |  |
| Tipo controllo<br>Periodo validità tessera 🗸 💽                                                        |                                                                                                    | Siorni scadenza Barcode Numero Bac<br>7 🗹 🗹                                            |                                                                                                    | dge Altro                                                                                                    |  |
| Abilita relè / dispositi                                                                              | ivo Dispositivo<br>di USB-RLYXXX (Usb)<br>Porta COM<br>COM3                                                                                           | Tempo aj<br>\$250 ms                                                                   | Dertura N° Rele Log<br>€0 □<br>N° test<br>Test A/C €1                                                                                                    | PDF     Test apertura     Test chiusura                                                                                                    |  |
| Abilita report Ind                                                                                    | irizzo email                                                                                                    |                                                                                        | Invia ogni<br>8 ore Parametri                                                                                                    | Invia ora                                                                                                    |  |
| 01/                                                                                                   | /01/2023 00:00:00,000                                                                                                    | Ultimo invio                                                                           |                                                                                                    |                                                                                                    |  |
| Attenzione. Le opzion<br>differenti postazioni, d<br>Il pulsante 'salva acci<br>Dopo il salvataggio é | ii riportate in questa sched<br>controllare le opzioni.<br>esso' consente di salvare s<br>è possibile adoperare la p                                  | da sono associate all'ute<br>ou periferica di memorizza<br>eriferica per effettuare gl | nte e al pc corrente: nel caso di u<br>azione (pen drive, sd card,) i do<br>i accessi nella scheda di controlla                                                                          | ntilizzo del software su A<br>ati di accesso di una tessera.<br>o degli accessi.                                                                                                    |  |
| Esci                                                                                                  | Valc                                                                                                    | ri predefiniti                                                                         | Guida                                                                                                    |                                                                                                    |  |

# Utilizzo di lettori barcode / QRCode RS232 per lettura in background.

Le recenti versioni dei nostri software supportano la lettura dai lettori di **QRCode** e codici a barre tradizionali con standard **RS232**.

Lo standard RS232, a differenza dei classici lettori in emulazione tastiera, consente di leggere i codici a barre e QRCode senza dover dare il focus al software (quindi anche con il software in background). In questo modo è possibile adoperare il computer per altri scopi, mentre il software processa i codici a barre letti dal dispositivo.

E' supportato ad esempio il seguente lettore:

[-] <u>EIA - BARCODEYES E-VISION 2</u>

Sito web del produttore dell'E-Vision 2:

[-] <u>EIA - BARCODEYES E-VISION 2</u>

Sul computer è necessario che sia presente una porta seriale o adattatore USB / Seriale, come ad esempio:

[-] Adattatore seriale – USB Digitus

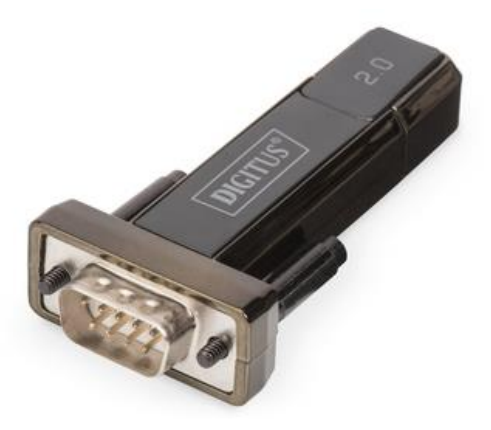

<u>Per abilitare il lettore, è possibile adoperare il pulsante *Lettore barcode* presente nella scheda opzioni del software, come mostrato nella seguente schermata:</u>

| Opzioni                                                                                                    | - 🗆 X                                                                                                    |  |  |  |  |
|----------------------------------------------------------------------------------------------------|----------------------------------------------------------------------------------------------------|--|--|--|--|
| 🗹 Visualizza TIP                                                                                                    | 🗹 Cache dei dati                                                                                                    |  |  |  |  |
| Usa punto decimale delle mig                                                                                                    | liaia                                                                                                    |  |  |  |  |
| VA predefinita                                                                                                    |                                                                                                    |  |  |  |  |
| Nessuna modifica                                                                                                    | Inserimento testo                                                                                                    |  |  |  |  |
| Percorso documenti<br>&C:\Users\strat\Documents\Pov                                                                                                    | werwolf\PowerFIT\documenti                                                                                                    |  |  |  |  |
| Controllo tessere multiple                                                                                                    | 500 Timeout lettura barcode                                                                                                    |  |  |  |  |
| Numeraz. tessere: n. min. di cara                                                                                                    | tteri                                                                                                    |  |  |  |  |
| Formattazione numero tessere<br>%N                                                                                                    | Esempio<br>2                                                                                                    |  |  |  |  |
| Posta Elettronica                                                                                                    | 🔀 Lettore barcode                                                                                                    |  |  |  |  |
| Salva 🛛 🔀                                                                                                    | Annulla 🔂 Ripristina                                                                                                    |  |  |  |  |
| Consente di decidere la formattaz<br>automatica del numero di tessera.<br>progressivo della tessera (1, 2,).<br>E' possibile inserire prima e dopo al<br>personalizzato. Ad esempio A00%N<br>del tipo A001, A002, | ione da adoperare per la generazione<br>Il Tag %N rappresenta il numero<br>Itri caratteri per generare un numero<br>I consente di generare una numerazione |  |  |  |  |

# Si apre la seguente scheda:

| O Configurazione barcode                                                                                                    | $\times$ |
|----------------------------------------------------------------------------------------------------|----------|
| Abilita                                                                                                    |          |
| Porta COM Baud rate                                                                                                    |          |
| COM1 - 115200                                                                                                    |          |
|                                                                                                    |          |
| Lettura test                                                                                                    |          |
| Test                                                                                                    |          |
| In questa scheda è possibile abilitare e configurare i parametri di comunicazione con un<br>lettore di barcode / QR code di tipo seriale (RS232).           | ^        |
| Questa tipologia di lettori consente di leggere i codici a barre senza impegnare il buffer<br>di tastiera e quindi con anche con applicativo in background. |          |
|                                                                                                    | ~        |
| Salva (F10) Annulla (Esc)                                                                                                    |          |

Per abilitare il lettore, mettere un segno di spunta alla casella *Abilita*, selezionare la porta di comunicazione e il relativo Baud rate (il baud rate predefinito è indicato nella guida o sul sito dello sviluppatore del dispositivo). La porta di comunicazione può essere individuata in gestione dispositivi del proprio computer o è possibile fare dei test selezionando di volta in volta una porta di comunicazione e adoperando il pulsante *Test*.

### **Inibizione accessi e gestione Green Pass**

E' possibile inibire l'accesso ad un singolo nominativo nella sezione 'Altro' dei dati del nominativo. E' disponibile il campo 'Disabilita controllo accessi' che, qualora abilitato, impedisce l'accesso al nominativo nella scheda di controllo accessi.

| 🖸 Rossi Mario - 12345678901234                                                                                       |                                                                     |                                |                                     | - 🗆 🗙           |
|----------------------------------------------------------------------------------------------------|---------------------------------------------------------------------|--------------------------------|-------------------------------------|-----------------|
| Salva Esporta Stampa Nuov                                                                                            | a Tess. Apri Tess.                                                  | Rossi                          | Mario - 12345678901234              | 2               |
| Cognome / Ragione sociale<br>Rossi<br>Dat Altro Fiscale File Pagamenti<br>Dischilita controllo accessi Motiv<br>Gree | Docum. Foto Note<br>azione / Informazioni<br>en Pass non consegnato | Nome<br>Mario<br>Custom Relaz. | Tessere Attività Locaz.             | Orari Opzioni + |
| Nickname<br>Gruppo / Squadra                                                                                         | Compagnia                                                           |                                | Gruppo sanguigno<br>Sport praticato | × 100           |
| Peso Altezza<br>‡0 Kg ‡0 cm                                                                                          | Taglia (abbigliamento)                                              |                                | Misura scarpe                       |                 |
| Incarichi sportivi                                                                                                   | Ŷ                                                                   | Riconoscimenti                 |                                     |                 |
| Stato di salute                                                                                                    | ~                                                                   | Modello / Targo                | a auto                              | Ŷ               |
| Incarichi interni                                                                                                    | ~                                                                   | Allergie                       |                                     | ^<br>V          |

E' possibile specificare un'eventuale motivazione, che viene riportata nella scheda di controllo accessi quando l'accesso è disabilitato.

Questo consente ad esempio di gestire il Green Pass.